#### Utilisation du module Part

#### 1/ DESSIN COMPORTANT DES MODELISATIONS DIFFERENTES

#### 1,1/ PRINCIPE DE CRÉATION D'UNE PART

Supposons que l'on souhaite créer la pièce suivante pour laquelle il a été décidé de mailler la partie A en volume, la partie B en plaque et la partie C en poutre.

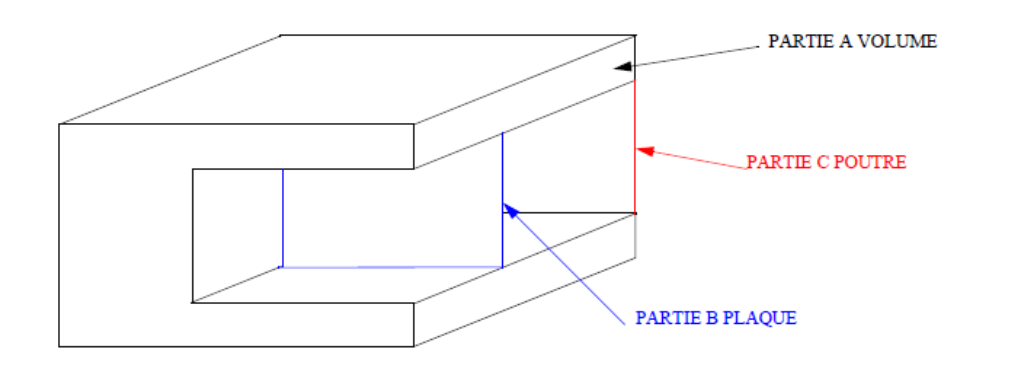

## Création d'une part

#### 1,1,A / Il faut d'abord créer un part volumique ici nommée exemple1 1) Choisir le module part Module Part Model: Model-1 Y Pa 3) donner le nom 2)\_ Create Part 4) Choisir ces options puisque dans ce cas on désire réaliser 6.6 Name: EXEMPLE 1 une pièce volumique déformable par extrusion Modeling Space 🛛 祠 ⊙ 3 CZD Planar ○ Axisymmetric 0. Туре Options 1, 1-1, • Deformable Ľ 🔿 Discrete rigid None available 🔿 Analytical rigid 13 -Geo. Base Feature Shape Туре (XYZ) \$ 💿 s.ka Extrusion 21. × Revolution Shell 5меер O Wire ₩ [+[ O Point 5) cliquer sur continue -Approximate size: 200 Continue Cancel

#### Dessiner la partie volumique 3D

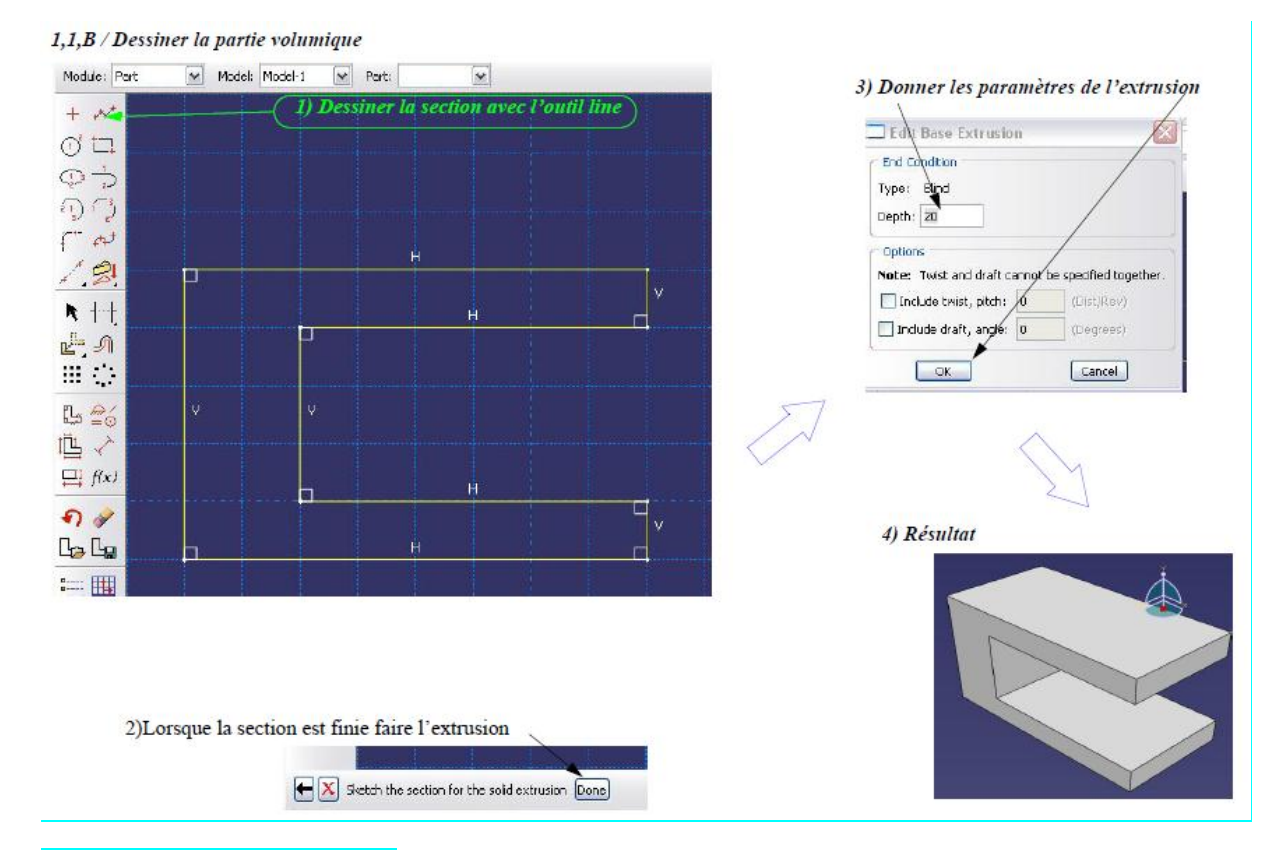

## Dessiner la partie plaque 2D

#### 1,1,C / Ajouter une feature surface pour dessiner la partie B

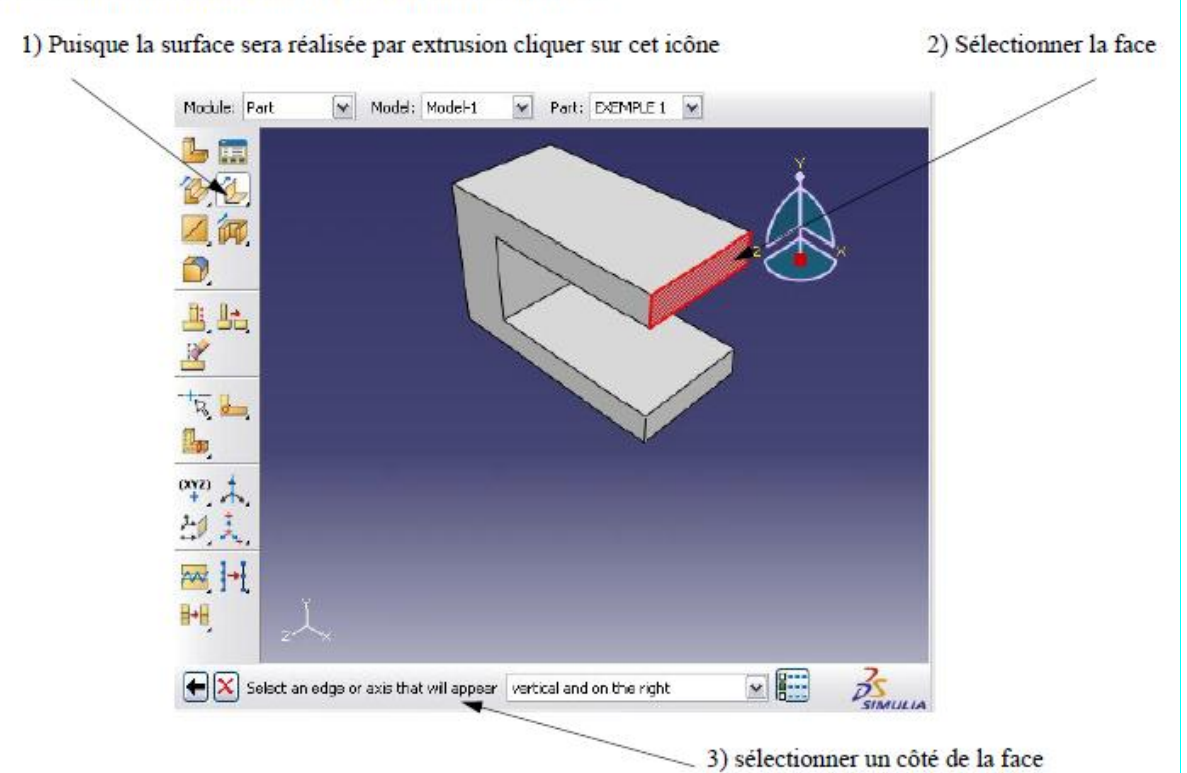

1,1,D / Dessiner le trait vertical et faire l'extrusion

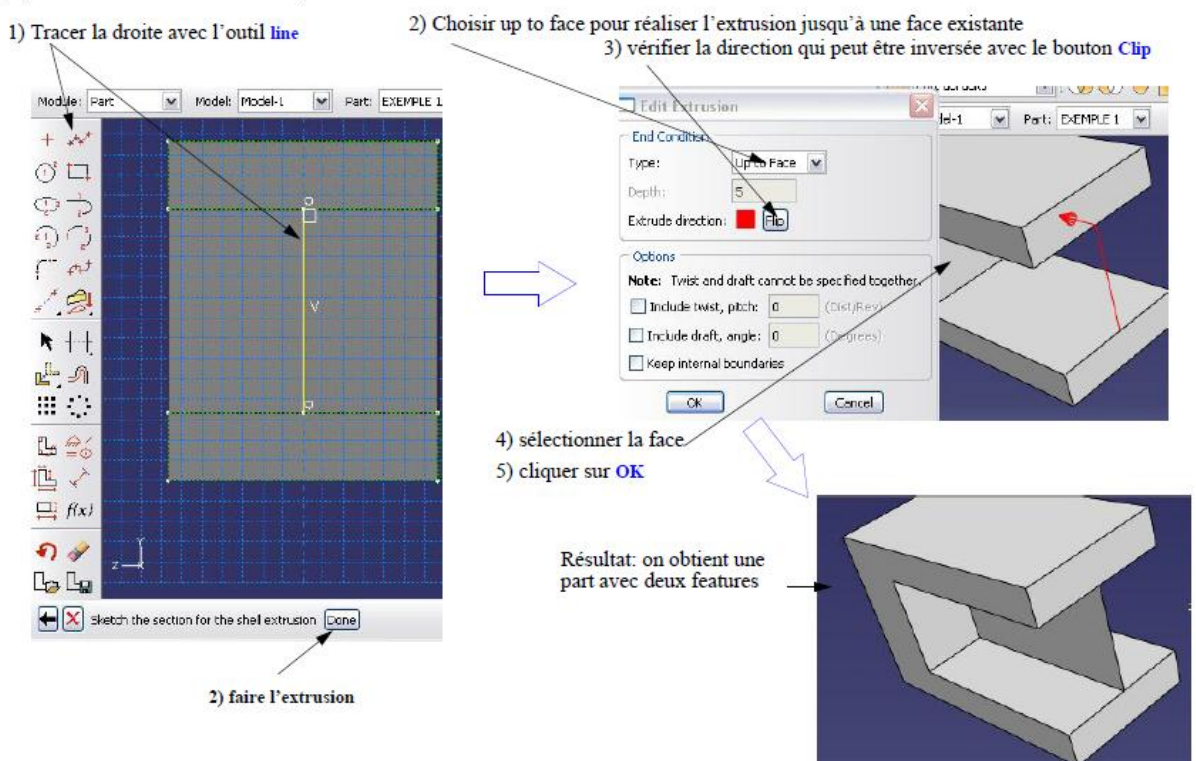

1,1,E / Ajouter une troisième feature pour représenter la partie C

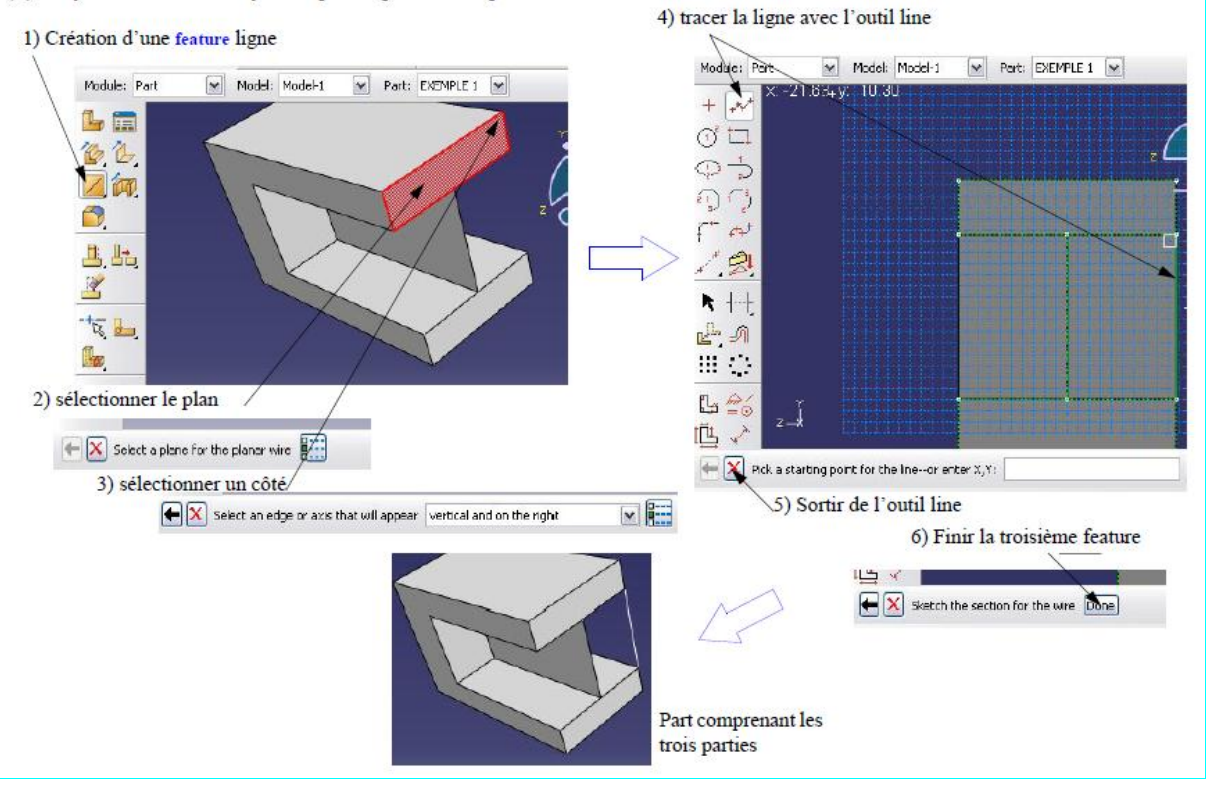

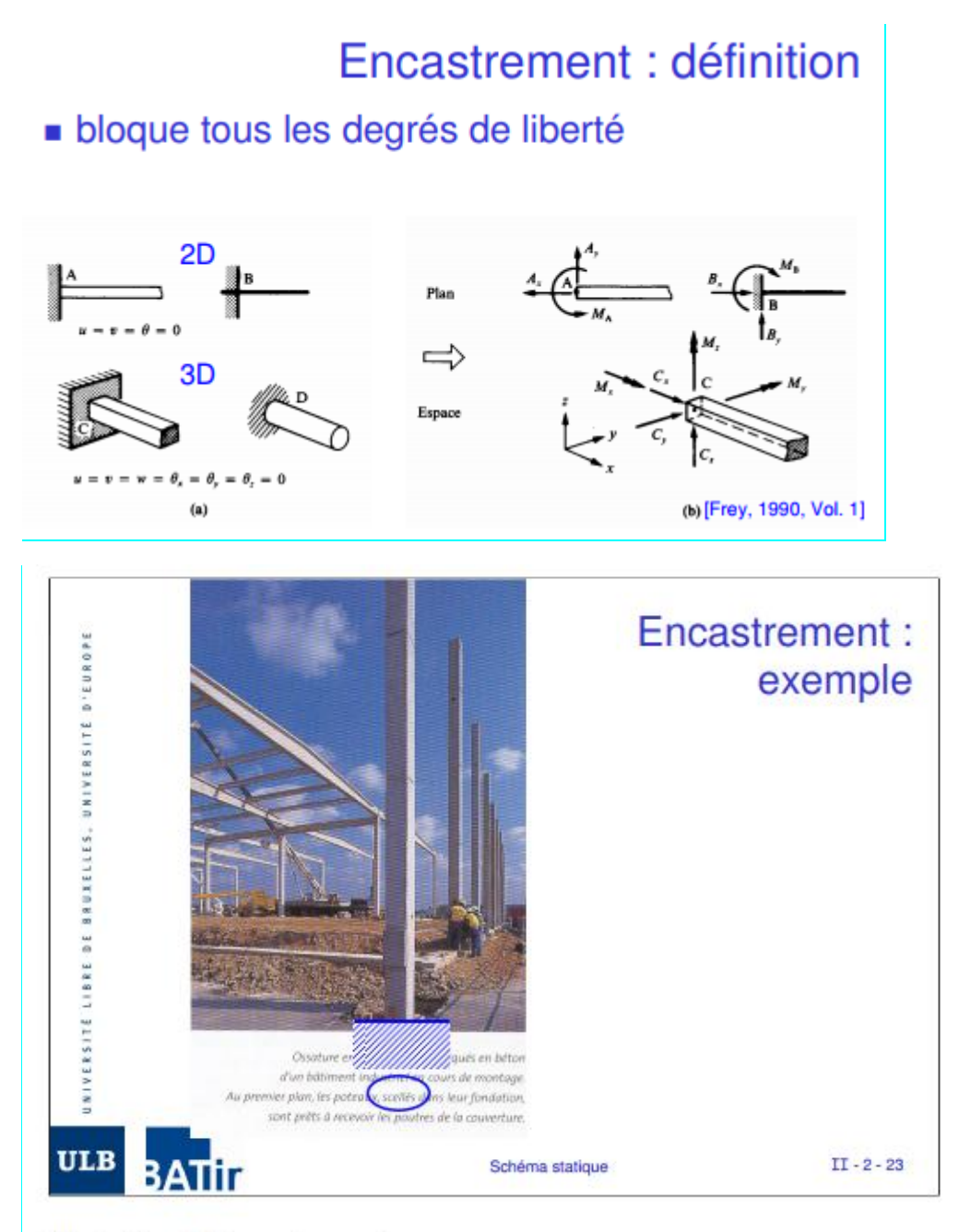

Illustration de l'encastrement.

Le plus bel exemple d'encastrement est donné par les racines d'un arbre. Lorsque celui-ci est renversé, c'est souvent le sol qui n'a pas résisté (glissement de terrain).

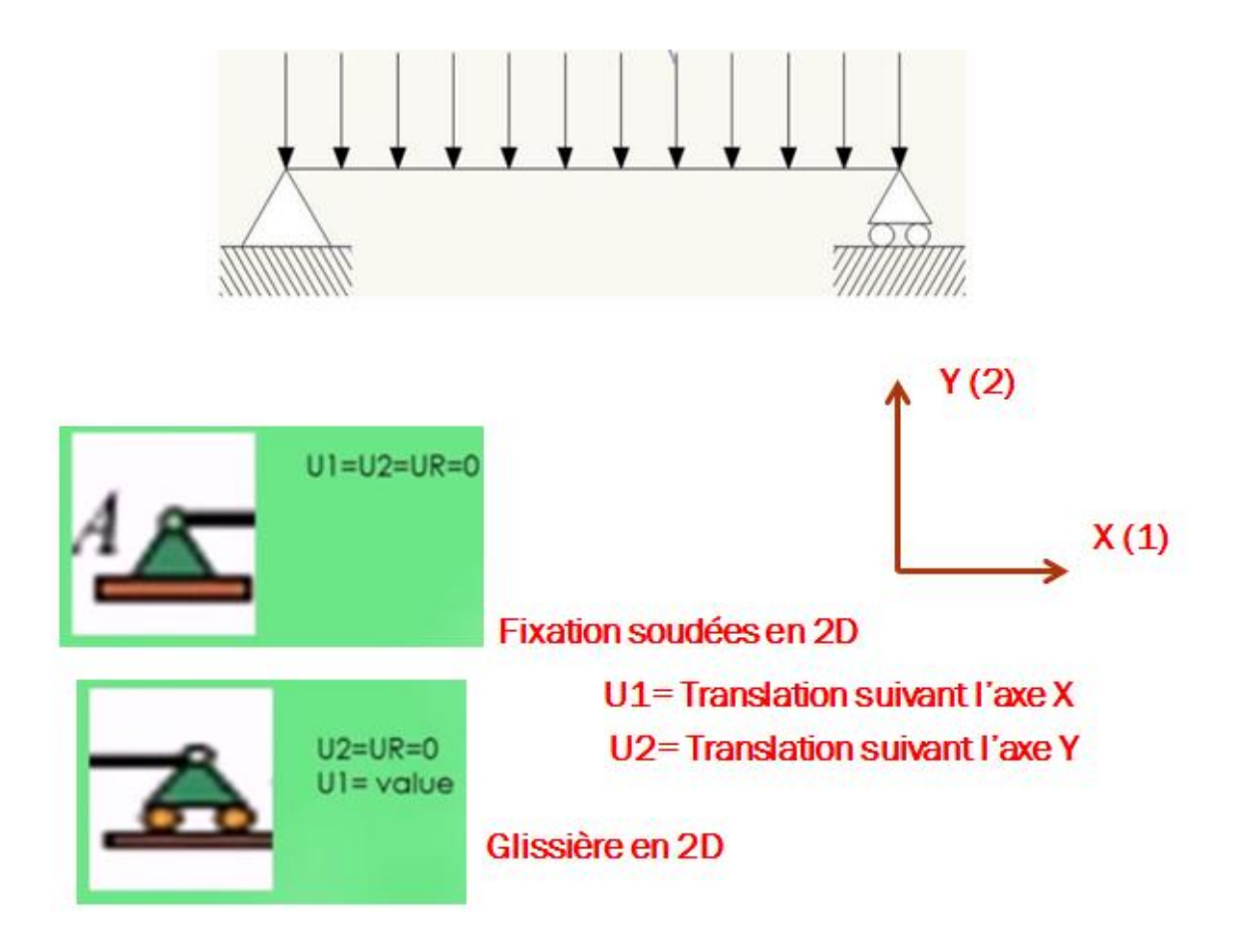

# L'étape 1 : Part (pour créer la géométrie)

Création d'une nouvelle pièce (part) en deux dimensions (2D) :

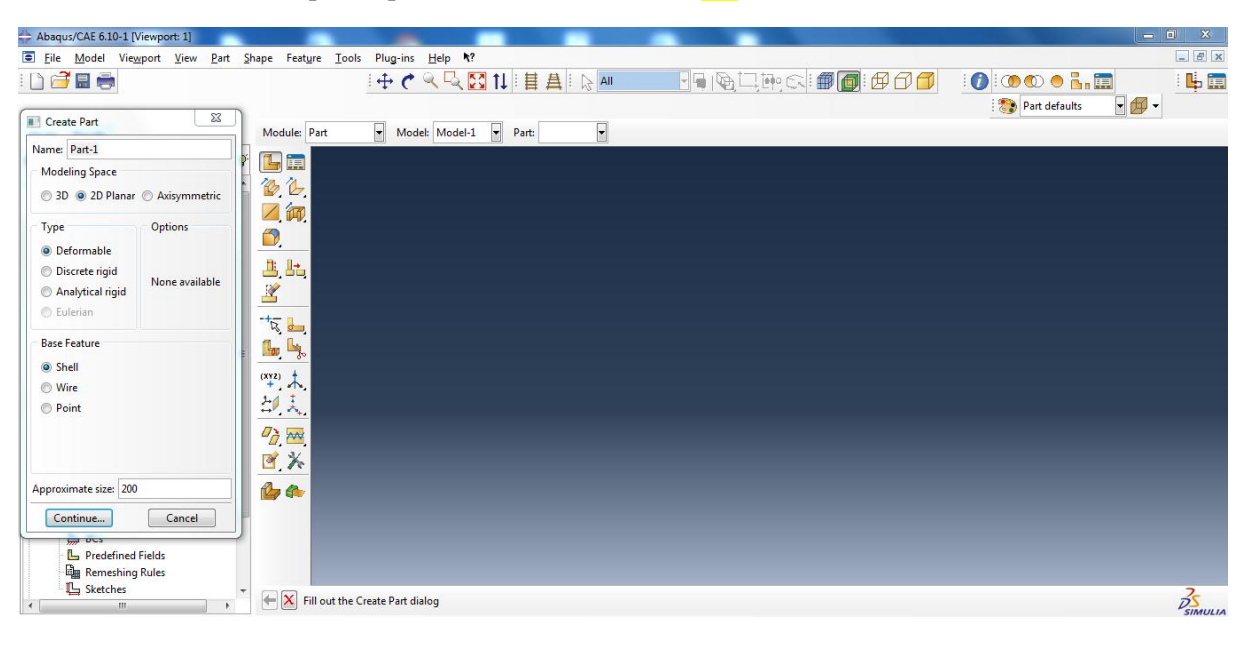

Sélectionner l'outil **rectangle** et tracer un rectangle avec les **dimensions** 60x10mm et valider par **Done**.

.jnl (journal file)

| Abaqus/CAE 6.10-1 [Viewport: 1]                            |                                                   |                              | _                        |                    | · Manager in |     |                    |        |      |                                        |       |
|------------------------------------------------------------|---------------------------------------------------|------------------------------|--------------------------|--------------------|--------------|-----|--------------------|--------|------|----------------------------------------|-------|
| <u>File</u> Model Viewport View Edit                       | dd <u>T</u> ools Plug-ins                         | Help N?                      |                          |                    |              |     |                    |        |      |                                        | _ 8 × |
| ! 🗅 🗃 🔜 🖶                                                  |                                                   | । 🕂 🔿 🔍 🛙                    | 🔍 🔝 ti                   | ₿₿! №              | All          |     | ₽0 CX   <b>#</b> [ | o: 🗗 🗗 |      |                                        |       |
| Model Results                                              | Module: Part                                      | ▼ Model: M                   | odel-1 🔻 F               | Part: Part-1       | -            |     |                    | 1      |      |                                        |       |
| 🝯 Model Database 🛛 🝷 🟝 🗞 🍟                                 | + 💉                                               |                              |                          |                    |              |     |                    |        |      | r<br>L                                 |       |
| 🖙 🏭 Models (1) 🔷                                           | of ta                                             |                              |                          |                    |              |     |                    |        |      |                                        | Ν.    |
| Model-1                                                    |                                                   |                              |                          |                    |              |     |                    |        |      | l Í                                    | ^     |
| Parts (1)                                                  | $\bigcirc$                                        |                              |                          |                    |              |     |                    |        |      |                                        |       |
| E Part-1                                                   | 40 ( )<br>                                        |                              |                          |                    |              | н   |                    |        |      |                                        |       |
| Shell planar-1                                             | (** est                                           |                              |                          |                    |              |     |                    |        |      |                                        |       |
| - Section Sketch                                           | ∕ ⊨                                               |                              |                          |                    |              |     |                    |        |      |                                        |       |
| 🖉 Sets                                                     |                                                   |                              |                          |                    |              |     |                    |        |      |                                        |       |
| Surfaces =                                                 |                                                   |                              |                          |                    |              |     |                    |        |      |                                        |       |
| Skins                                                      | - - -  <mark>                             </mark> |                              |                          |                    |              |     |                    |        |      |                                        |       |
| Section Assignments                                        | n <sup>ile</sup>                                  |                              |                          |                    |              |     |                    |        |      |                                        |       |
| - En Orientations                                          | <u> </u>                                          |                              |                          |                    |              |     |                    |        |      |                                        |       |
| Composite Layups                                           | ⊑¤ ‴⊙́ [                                          |                              |                          |                    |              |     |                    |        | -    | ······································ |       |
| Genering Features                                          | 🖺 🗸 🔰                                             |                              |                          |                    |              |     |                    |        |      |                                        |       |
| - Han Mesn (Empty)                                         | $\square$ f(x)                                    |                              |                          |                    |              |     |                    |        |      |                                        |       |
| Sections                                                   |                                                   |                              |                          |                    |              |     |                    |        |      |                                        |       |
| 🖶 Profiles                                                 | <ul> <li>◆) (</li> <li>◆)</li> </ul>              |                              |                          |                    |              |     |                    |        |      |                                        |       |
| Assembly                                                   | h 🛷 📃                                             |                              |                          |                    |              |     |                    |        |      |                                        |       |
| B other Steps (1)                                          |                                                   |                              |                          |                    |              | 45. |                    |        |      |                                        |       |
| Ber History Output Requests                                |                                                   | <b>†</b>                     |                          |                    |              |     |                    |        |      |                                        |       |
| Time Points                                                |                                                   | z 🛶 x                        |                          |                    |              |     |                    |        |      |                                        |       |
| Handreite Mesh Constraints                                 |                                                   |                              |                          |                    |              |     |                    |        |      |                                        |       |
| Interactions                                               |                                                   |                              |                          |                    |              |     |                    |        |      |                                        | 7     |
| Interaction Departure                                      | Edit the sec                                      | tion sketch Done             |                          |                    |              |     |                    |        |      |                                        | DS    |
| Varning: Cannot continue ye                                | stcomplete the                                    | step or cano                 | el the pro               | cedure.            |              |     |                    |        | <br> |                                        | -     |
| Varning: Cannot continue ye<br>Varning: Cannot continue ye | stcomplete the<br>stcomplete the                  | step or cano<br>step or cano | el the pro<br>el the pro | cedure.<br>cedure. |              |     |                    |        |      |                                        | (=)   |
| Warning: Cannot continue ye                                | etcomplete the                                    | step or cano                 | el the pro               | cedure.            | V V          |     |                    |        |      |                                        | ×:    |
|                                                            |                                                   |                              |                          |                    |              |     |                    |        |      |                                        |       |

Une fois la pièce créé, on rentre les propriétés du matériau :

L'étape 2 : Proprety (pour donner les caractéristiques du matériau)

a- donner les caractéristiques du matériau

| Abaqus/CAE 6.10-1 [Viewport: 1]                                                                                                    |                                                                                                    | ) <u>×</u>   |
|----------------------------------------------------------------------------------------------------|----------------------------------------------------------------------------------------------------|--------------|
| Eile Model Viewport View Part                                                                                                    | hape Feature Iools Plug-ins Help <b>1</b> ?                                                                                                    | _ <i>8</i> × |
| Model Recube                                                                                                    | Image: Image: Image                                                                                                    | : 나 🛄        |
|                                                                                                    | Part Y                                                                                                    |              |
| Woodel Vatabase       ↓       ↓       ↓       ↓         Moodel Vatabase       ↓       ↓       ↓       ↓       ↓         Moodel Vatabase       ↓       ↓       ↓       ↓       ↓       ↓       ↓       ↓       ↓       ↓       ↓       ↓       ↓       ↓       ↓       ↓       ↓       ↓       ↓       ↓       ↓       ↓       ↓       ↓       ↓       ↓       ↓       ↓       ↓       ↓       ↓       ↓       ↓       ↓       ↓       ↓       ↓       ↓       ↓       ↓       ↓       ↓       ↓       ↓       ↓       ↓       ↓       ↓       ↓       ↓       ↓       ↓       ↓       ↓       ↓       ↓       ↓       ↓       ↓       ↓       ↓       ↓       ↓       ↓       ↓       ↓       ↓       ↓       ↓       ↓       ↓       ↓       ↓       ↓       ↓       ↓       ↓       ↓       ↓       ↓       ↓       ↓       ↓       ↓       ↓       ↓       ↓       ↓       ↓       ↓       ↓       ↓       ↓       ↓       ↓       ↓       ↓       ↓       ↓       ↓       ↓       ↓ | Assembly<br>Assembly<br>Assembly<br>Assembly<br>Assembly<br>Assembly<br>Meth<br>Meth<br>Meth<br>Meth<br>Meth<br>Stetch<br>Stetch<br>Stet | -            |
| 📙 ALE Adaptive Mesh Constraints 👻                                                                                                    |                                                                                                    | 20           |
|                                                                                                    |                                                                                                    | SIMULIA      |
| Varning: Cannot continue ye<br>Varning: Cannot continue ye<br>Varning: Cannot continue ye<br>Varning: Cannot continue ye                                                                                                    | tcomplete the step or cancel the procedure.<br>tcomplete the step or cancel the procedure.<br>tcomplete the step or cancel the procedure.                                                                                                    | <br>■        |
|                                                                                                    | 😓 🛅 👩 👩 😣 🐘 🔤 🔣 👙 😣 🖻 🕯 K 🖬 🤹 K 🖬 😵 K 🖉 K 🖉 K 🖉 K 🖉 K K K K K K K K K K                                                                                                    | 4:27         |

| + Abaqus/C/  | AE 6.10-1 [Viewport: 1]             |                      |          |                                | and Manual     |                |   |         |         |                   |                                       |
|--------------|-------------------------------------|----------------------|----------|--------------------------------|----------------|----------------|---|---------|---------|-------------------|---------------------------------------|
| Edit Mat     | erial                               |                      | x        | al Feat <u>u</u> re <u>T</u> e | ols Plug-ins H | elp <b>h</b> ? | + |         |         |                   |                                       |
| Name: Ma     | terial-1                            |                      |          | 1↓ : 目 ▲ :                     | All            |                |   | 🗊 🚺 🗄   |         | 00000             |                                       |
| Description  |                                     |                      |          |                                |                |                |   |         |         | Property defaults | • 🗗 •                                 |
| Description  |                                     |                      | Edit     | Part: Part-1                   | •              |                |   |         |         |                   |                                       |
| - Material B | Behaviors                           |                      |          |                                |                |                |   |         |         |                   | Y                                     |
|              |                                     |                      |          |                                |                |                |   |         |         |                   |                                       |
|              |                                     |                      |          |                                |                |                |   |         |         |                   | , <u> </u>                            |
|              |                                     |                      |          |                                |                |                |   |         |         |                   |                                       |
|              |                                     |                      |          |                                |                |                |   |         |         |                   |                                       |
| General      | Mechanical Thermal Other            |                      | Delete   |                                |                |                |   |         |         |                   |                                       |
|              | Elasticity •                        | Elastic              |          |                                |                |                |   |         |         |                   |                                       |
|              | Plasticity                          | <u>H</u> yperelastic | 1 1      |                                |                |                |   |         |         |                   |                                       |
|              | Damage for Ductile Metals           | Hyperfoam            |          |                                |                |                |   |         |         |                   |                                       |
|              | Damage for Traction Separation Laws | Low Density Foam     |          |                                |                |                |   |         |         |                   |                                       |
|              | Damage for Elastomers               | Porous Elastic       |          |                                |                |                |   |         |         |                   |                                       |
|              | Deformation Plasticity              | Viscoelastic         |          |                                |                |                |   |         |         |                   |                                       |
|              | <u>D</u> amping                     |                      | - 1      |                                |                |                |   |         |         |                   |                                       |
|              | Expansion                           |                      |          |                                |                |                |   |         |         |                   |                                       |
|              | Brittle Cracking<br>Fos             |                      |          | _                              |                | _              | _ |         |         |                   |                                       |
|              | ⊻iscosity                           |                      |          |                                |                |                |   |         |         |                   |                                       |
|              |                                     |                      |          |                                |                |                |   |         |         |                   |                                       |
|              |                                     |                      |          |                                |                |                |   |         |         |                   |                                       |
|              |                                     |                      |          |                                |                |                |   |         |         |                   |                                       |
|              |                                     |                      |          |                                |                |                |   |         |         |                   |                                       |
|              |                                     |                      |          |                                |                |                |   |         |         |                   | 3                                     |
|              |                                     |                      |          |                                |                |                |   |         |         |                   | SIMULIA                               |
|              | ОК                                  | Cancel               |          | procedure.                     |                |                |   |         |         |                   |                                       |
| I>>> warn    | rng. camot continue yetcompret      | e the step of ce     | ncer ene | procedure.<br>procedure.       |                |                |   |         |         |                   | · · · · · · · · · · · · · · · · · · · |
|              | 🤌 🖸 🙆 🍃 📁                           |                      |          | W                              | ••             | -              | F | R 🖀 K 🔳 | 🗞 💀 🛃 💊 | 🔺 🔈 🤜 🔯 🖿 🔐 .     | 14:28                                 |
|              |                                     |                      |          |                                |                |                | 9 |         |         |                   | 15/09/2017                            |

A ce stade, on clique sur édite Material == Mecanical == Elasticity == Elastic :

On saisit les valeurs de (module de young et le coefficient de poisson) : (2e7 et 0.3) et valider par OK.

Si vous voulez jeter un coup d'œil sur les valeurs (vérification), cliquez sur l'icône Material Manager

| Edit Material                                                           |
|-------------------------------------------------------------------------|
| Name: Material-1                                                        |
| Description: Edit                                                       |
| Material Behaviors                                                      |
| Elastic                                                                 |
|                                                                         |
|                                                                         |
|                                                                         |
| <u>G</u> eneral <u>M</u> echanical <u>T</u> hermal <u>O</u> ther Delete |
| Elastic                                                                 |
| Type: Isotropic   Suboptions                                            |
| Use temperature-dependent data                                          |
| Number of field variables:                                              |
| Moduli time scale (for viscoelasticity): Long-term                      |
| No compression                                                          |
| No tension     Data                                                     |
| Vouna's Poisson's                                                       |
| Modulus Ratio                                                           |
| 1 2e/ 0.3                                                               |
|                                                                         |
|                                                                         |
|                                                                         |
|                                                                         |
| OK                                                                      |

b- Create section et en valider par continue ...

| Create Section |                                      |  |  |  |  |  |  |
|----------------|--------------------------------------|--|--|--|--|--|--|
| Name: Secti    | Name: Section-1                      |  |  |  |  |  |  |
| Category       | Туре                                 |  |  |  |  |  |  |
| Solid          | Homogeneous                          |  |  |  |  |  |  |
| Shell          | Generalized plane strain<br>Eulerian |  |  |  |  |  |  |
| 🔘 Beam         |                                      |  |  |  |  |  |  |
| Fluid          | Composite                            |  |  |  |  |  |  |
| Other          |                                      |  |  |  |  |  |  |
| Continu        | e Cancel                             |  |  |  |  |  |  |

On coche plane stress/strain, on saisit la valeur 2 et on valide par OK

| Edit Section                                | ×        |
|---------------------------------------------|----------|
| Name: Section-1<br>Type: Solid, Homogeneous |          |
| Material: Material-1                        | ▼ Create |
| Plane stress/strain thickness               | s: 2     |
| ОК                                          | Cancel   |

Selectionner region to be assing, cliquer sur la géometrie de la piece et valider par Done.

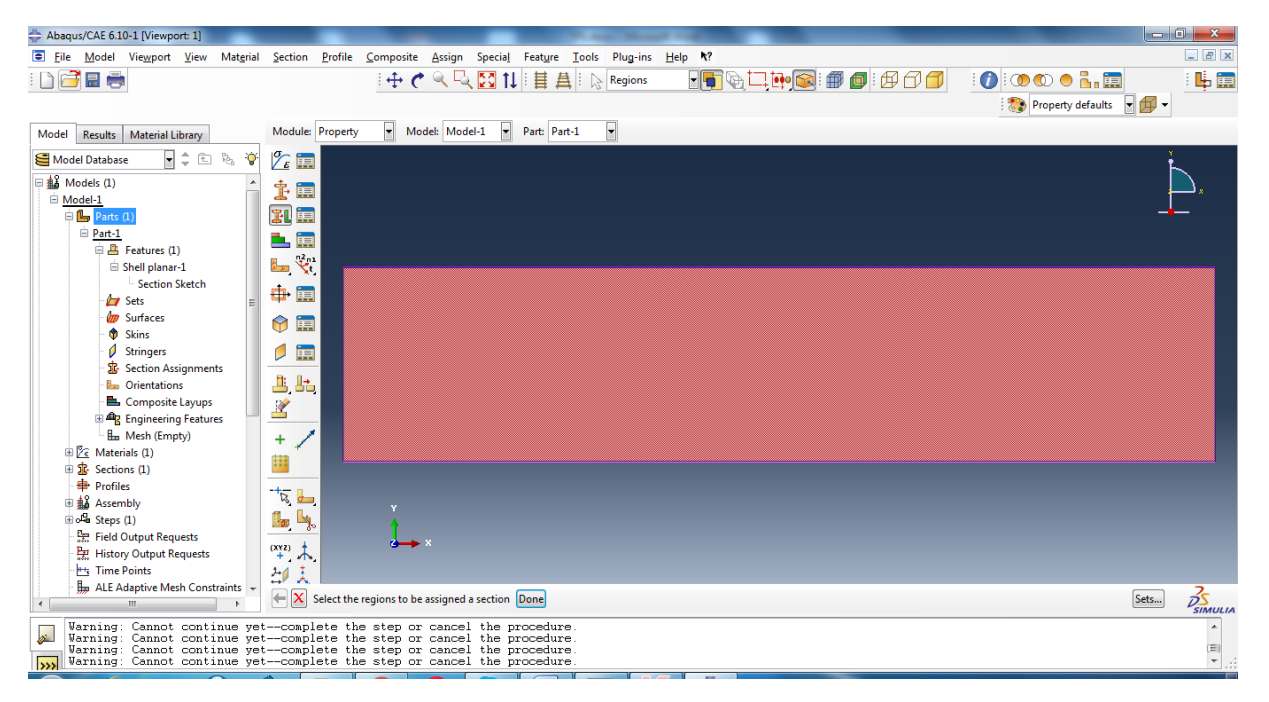

| 📧 Edit Se    | ction Assignme                        | nt                     | x           |
|--------------|---------------------------------------|------------------------|-------------|
| Region       |                                       |                        |             |
| Region:      | (Picked)                              |                        |             |
| Section      |                                       |                        |             |
| Section:     | Section-1                             | •                      | Create      |
| Note: L<br>a | ist contains only<br>pplicable to the | sections selected regi | ons.        |
| Туре:        | Solid, Homog                          | eneous                 |             |
| Material:    | Material-1                            |                        |             |
| Thickne      | ss                                    |                        |             |
| Assignm      | ent: 💿 From s                         | ection 🔘 Fro           | om geometry |
|              | ОК                                    | Ca                     | ancel       |

Une fenêtre apparait et valider par OK

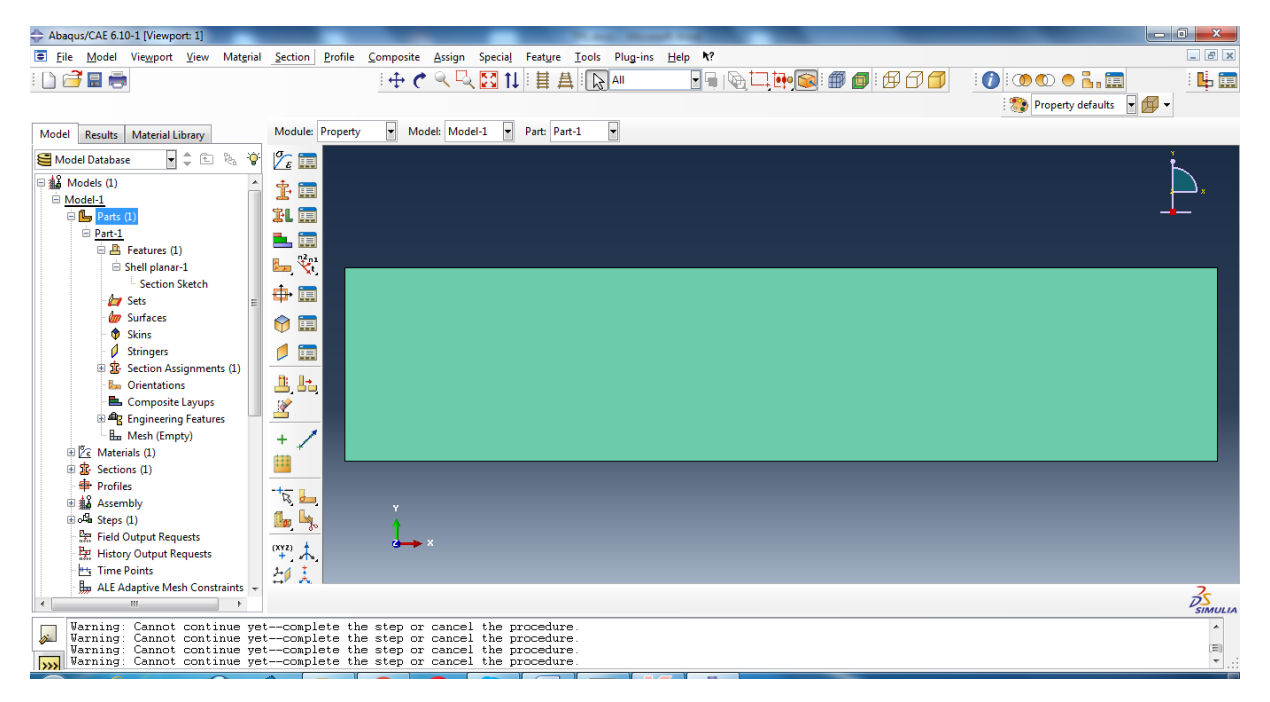

L'étape 3 : Assembly (Allez vers la commande Assembly)

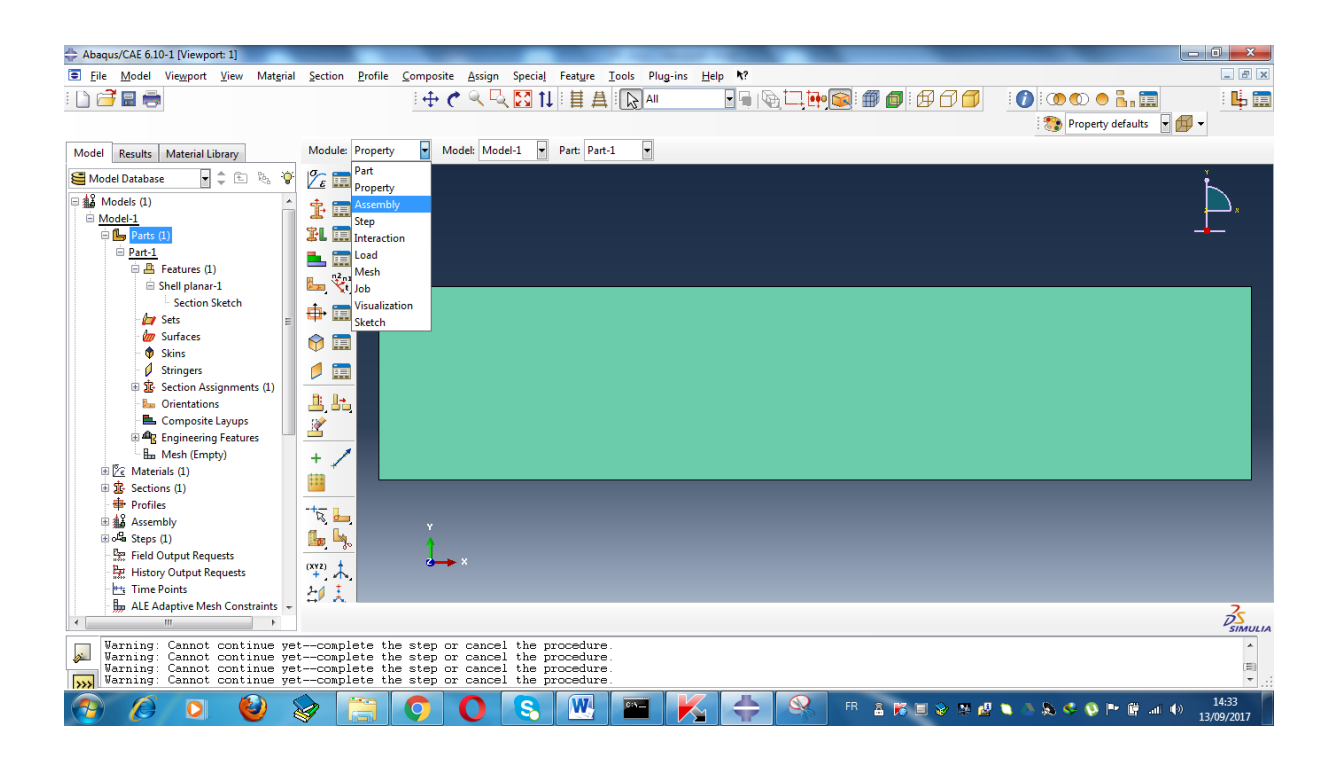

## Cliquer sur Creat instance

| + Abaqus/CAE 6.10-1 [Viewport: 1]                  | A set that set                                              |            |
|----------------------------------------------------|-------------------------------------------------------------|------------|
| Eile Model Viewport View Instance                  | e Constraint Feature Iools Plug-ins <u>H</u> elp <b>N</b> ? | _ 8 ×      |
| ! 🗅 🎢 🖪 🚔                                          | · +                                                         | : 🗳 🥅      |
| 3                                                  |                                                             |            |
|                                                    |                                                             |            |
| Model Results                                      | Module Assembly Y Model: Model-1 Y Step: Initial Y          |            |
| Model Databace                                     |                                                             | Ť          |
| Create Instance                                    |                                                             |            |
| Parts                                              | a Instance                                                  |            |
| Part-1                                             |                                                             |            |
|                                                    |                                                             |            |
|                                                    |                                                             |            |
|                                                    |                                                             |            |
|                                                    |                                                             |            |
| Instance Type                                      |                                                             |            |
| Dependent (mesh on part)                           |                                                             |            |
| <ul> <li>Independent (mesh on instance)</li> </ul> |                                                             |            |
| Note: To change a Dependent instance's             |                                                             |            |
| mesh, you must edit its part's mesh.               |                                                             |            |
| Auto-offset from other instances                   |                                                             |            |
|                                                    |                                                             |            |
| OK Appiy Cancei                                    |                                                             |            |
| the profiler                                       |                                                             |            |
| Assembly                                           |                                                             |            |
|                                                    |                                                             |            |
| Field Output Requests                              |                                                             |            |
| History Output Requests                            |                                                             |            |
| Time Points                                        |                                                             |            |
| ALE Adaptive Mesh Constraints +                    | Select the parts to instance from the dialog                | 35         |
| Tamina Canat anting                                |                                                             | SIMULIA    |
| Varning: Cannot continue ye                        | stcomplete the step or cancel the procedure.                | <u>^</u>   |
| Varning: Cannot continue ye                        | st-complete the step or cancel the procedure.               | (III)<br>  |
|                                                    |                                                             | ()) 14:34  |
|                                                    |                                                             | 13/09/2017 |

valider par OK.

| Abaqus/CAE 6.10-1 [Viewport: 1]       |                                                     | - 0 <b>X</b> |
|---------------------------------------|-----------------------------------------------------|--------------|
| Eile Model Viewport View Instance     | e Constraint Feature Iools Plug-ins Help <b>%</b> ? | _ 8 ×        |
| : 🗋 🗃 🔜 👼                             | ! +                                                 | : 📙 📰        |
|                                       | ssembly defaults                                    | - 🗊 -        |
| Model Perulte                         | Module: Assembly V Model: Model-1 V Step: Initial V |              |
|                                       |                                                     | ×            |
| Model Database                        |                                                     |              |
| Models (1)                            |                                                     | ,, x         |
| Parts (1)                             |                                                     | _ <b></b>    |
| Part-1                                | le 🔘                                                |              |
| Features (1)     Shell planar 1       |                                                     |              |
| Section Sketch                        |                                                     |              |
| 🚽 Sets 🗉                              |                                                     |              |
| Surfaces                              |                                                     |              |
| Stringers                             |                                                     |              |
| 🗄 🏂 Section Assignments (1)           |                                                     |              |
| - 🖾 Orientations                      |                                                     |              |
| Engineering Features                  |                                                     |              |
| Bu Mesh (Empty)                       |                                                     |              |
| 🗄 🖉 Materials (1)                     | 2                                                   |              |
| Sections (1)                          |                                                     |              |
|                                       |                                                     |              |
| ⊕ o <sup>Q</sup> a Steps (1)          |                                                     |              |
| Field Output Requests                 | $a \rightarrow x$                                   |              |
| History Output Requests               |                                                     |              |
| ALE Adaptive Mesh Constraints +       |                                                     | 7            |
| · · · · · · · · · · · · · · · · · · · |                                                     | DS           |
| Varning: Cannot continue yet          | et-complete the step or cancel the procedure        | *            |
| Varning: Cannot continue yet          | complete the step or cancel the procedure.          | (=)          |
| warning. cannot continue ye           | sumouppersone sceptor cancer the procedure.         | · .::        |

L'étape 4 : Step (Allez vers la commande step)

| Abaqus/CAE 6.10-1 [Viewport: 1]                                                                                                    |                                                                                                    | ×            |
|----------------------------------------------------------------------------------------------------|----------------------------------------------------------------------------------------------------|--------------|
| Eile Model Viewport View Instance                                                                                                    | Constraint Feature Iools Plug-ins Help 1?                                                                                                    | BX           |
| : 🗋 🗃 🚍 👼                                                                                                    |                                                                                                    | Ļ 📰          |
| Model Results                                                                                                    | Module: Assembly 🖌 Model: Model-1 🖌 Step: Initial                                                                                                    |              |
| Model Database                                                                                                    | Image: Part property       Image: Property       Image: Property | ×            |
| Section Sketch                                                                                                    | Visualization<br>Stetch                                                                                                    | l            |
| B       C       Materials (1)         B       Sections (1)         - ⊕       Profiles         B       Assembly         B       Setps (1)         - №       Field Output Requests         - №       History Output Requests         - №       Time Points         - №       Time Points                                                                                                    | 2*<br>*                                                                                                    |              |
| Hill Hadding to the constraints to the constraints to the constra |                                                                                                    | SIMULIA      |
| Varning: Cannot continue yet<br>Varning: Cannot continue yet<br>Varning: Cannot continue yet<br>Varning: Cannot continue yet                                                                                                    | tcomplete the step or cancel the procedure.<br>complete the step or cancel the procedure.<br>complete the step or cancel the procedure.<br>tcomplete the step or cancel the procedure.                                                                                                    | *<br>==<br>: |
| 🚱 🖉 🖸 🙋 😵                                                                                                    | 📚 📋 🧿 🚺 💫 🔤 🔣 🚔 🦓 🕂 🕯 K 🖬 🗞 🛝 🖉 🗎 🖬 🖉 🖉 🖉 🖉                                                                                                    | 35<br>2017   |

Cliquer sur la commande creat step : Lisser les paramètres telle qu'il est et Cliquer sur continue...

| Create Step                  |  |  |  |  |  |
|------------------------------|--|--|--|--|--|
| Name: Step-1                 |  |  |  |  |  |
| Insert new step after        |  |  |  |  |  |
| Initial                      |  |  |  |  |  |
|                              |  |  |  |  |  |
|                              |  |  |  |  |  |
|                              |  |  |  |  |  |
|                              |  |  |  |  |  |
| Procedure type: General      |  |  |  |  |  |
| Dynamic, Explicit            |  |  |  |  |  |
| Dynamic, Temp-disp, Explicit |  |  |  |  |  |
| Geostatic                    |  |  |  |  |  |
| Heat transfer                |  |  |  |  |  |
| Soils                        |  |  |  |  |  |
| Static General               |  |  |  |  |  |
| Static, Riks +               |  |  |  |  |  |
| Continue Cancel              |  |  |  |  |  |

Et puis cliquer sur OK.

| Edit Step                                                                                                    |
|----------------------------------------------------------------------------------------------------|
| Name: Step-1                                                                                                    |
| Type: Static, General                                                                                                    |
| Basic Incrementation Other                                                                                                    |
| Description:                                                                                                    |
| Time period: 1                                                                                                    |
| Nlgeom:<br>Off (This setting controls the inclusion of nonlinear effects<br>On of large displacements and affects subsequent steps.) |
| Automatic stabilization: None                                                                                                    |
| Include adiabatic heating effects                                                                                                    |
| OK Cancel                                                                                                    |

L'étape 5: Load (Cliquer sur la commande Load pour entrer les conditions aux limites)

| Abaqus/CAE 6.10-1 [Viewport: 1]                                                                                                    | Contract of Contract of Contra | and the second second sec |                                         |
|----------------------------------------------------------------------------------------------------|----------------------------------------------------------------------------------------------------|----------------------------------------------------------------------------------------------------|-----------------------------------------|
| Eile Model Viewport View Step Output Other                                                                                                    | _ools Plug-ins <u>H</u> elp <b>N</b> ?                                                                                                    |                                                                                                    | _ e ×                                   |
|                                                                                                    | ! ⊕ ぐ < < 🖸 🚺 ! 🗄 🛱 🕞 AII                                                                                                    |                                                                                                    | i 🚺 i 🕐 🜑 🗢 🐂 🃰 i 🖶 📰                   |
| Model Results Module: Step                                                                                                    | Model: Model-1 🔻 Step: Step-1 👻                                                                                                    |                                                                                                    |                                         |
| Model Database                                                                                                    | rty<br>bly                                                                                                    |                                                                                                    | <b></b>                                 |
| Model-1                                                                                                    |                                                                                                    |                                                                                                    |                                         |
| Parts (1)                                                                                                    | ction                                                                                                    |                                                                                                    |                                         |
| E Features (1)                                                                                                    |                                                                                                    |                                                                                                    |                                         |
| 🖹 Shell planar-1 🚺 🚺 Job                                                                                                    |                                                                                                    |                                                                                                    |                                         |
| Sets State Sketch                                                                                                    | ization                                                                                                    |                                                                                                    |                                         |
| Surfaces                                                                                                    |                                                                                                    |                                                                                                    |                                         |
| Skins 🖓 🗛                                                                                                    |                                                                                                    |                                                                                                    |                                         |
| Stringers     Section Assignments (1)                                                                                                    |                                                                                                    |                                                                                                    |                                         |
| - 🌆 Orientations                                                                                                    |                                                                                                    |                                                                                                    |                                         |
| Composite Layups                                                                                                    |                                                                                                    |                                                                                                    |                                         |
| Ban Mech (Empty)                                                                                                    |                                                                                                    |                                                                                                    |                                         |
| Materials (1)                                                                                                    |                                                                                                    |                                                                                                    |                                         |
| 🖲 🤹 Sections (1)                                                                                                    | ^^                                                                                                    |                                                                                                    |                                         |
| Profiles                                                                                                    |                                                                                                    |                                                                                                    |                                         |
| Assembly                                                                                                    |                                                                                                    |                                                                                                    |                                         |
| H 040 Steps (2)                                                                                                    | t 🕇 .                                                                                                    |                                                                                                    |                                         |
| Heid Output Requests (1)                                                                                                    | 3→→ ×                                                                                                    |                                                                                                    |                                         |
| Time Points                                                                                                    |                                                                                                    |                                                                                                    |                                         |
| 📠 ALE Adaptive Mesh Constraints 👻                                                                                                    |                                                                                                    |                                                                                                    | 2-                                      |
| 4 III >                                                                                                    |                                                                                                    |                                                                                                    |                                         |
| Warning: Cannot continue yetcomplete<br>Warning: Cannot continue yetcomplete<br>Warning: Cannot continue yetcomplete<br>Warning: Cannot continue yetcomplete | the step or cancel the procedure.<br>the step or cancel the procedure.<br>the step or cancel the procedure.<br>the step or cancel the procedure.                                                                                                    |                                                                                                    | へ<br>(用)<br>マ ::                        |
| 📀 🖉 🔍 🔮 📚 🚞                                                                                                    | 0 8 🛯                                                                                                    | K ≑ 🔍 fr 🕯 k 🗉 🗞 🗷 🖉                                                                                                    | 🔪 🍐 🗞 < 🔇 🏴 🛱 atl 🌒 14:37<br>13/09/2017 |

Cliquer sur la commande encastrement pour fixer la piece

| Abaqus/CAE 6.10-1 [Viewport: 1]                                                                                                  | 1.00                                                                                            | Number of Concession, Name  |                             |
|----------------------------------------------------------------------------------------------------|-------------------------------------------------------------------------------------------------|-----------------------------|-----------------------------|
| Eile Model Viewport View Load BC Predefined Field                                                                                | Load Case Feature Tools Plug-ins Help                                                           | 1?                          | - 8 ×                       |
| i 🗋 🗃 🔜 👼                                                                                                    | -   🕂 🌈 🔍 🔍 🔀 輝   🎚 🚊   🕞 /                                                                     | • 🛛 🕞 🖓 🛄 🙀 🚳 i 🗊 👩 i 🛱 🗇 🎁 | i 🚺 i 👁 🜑 🗢 🔚 🥅 🛛 🕴 🛄       |
|                                                                                                    |                                                                                                 |                             | 🎨 Assembly defaults 🔽 🗐 🗸   |
| Model Results Module: Load                                                                                                    | ▼ Model: Model-1 ▼ Step: Step-1 ▼                                                               |                             |                             |
| 🗲 Model Database 🛛 🗣 🗈 🗞 👻 🛄                                                                                                    |                                                                                                 |                             | Ľ.                          |
| □ ♣ Models (1)                                                                                                    |                                                                                                 |                             | *                           |
| 🖻 🕒 Parts (1)                                                                                                    |                                                                                                 |                             | - <del>-</del>              |
| Part-1     Boundary     Condition                                                                                                |                                                                                                 |                             |                             |
| i Shell planar-1                                                                                                    |                                                                                                 |                             |                             |
| Section Sketch                                                                                                    |                                                                                                 |                             |                             |
| Surfaces                                                                                                    |                                                                                                 |                             |                             |
| 🗘 Skins -+ 🕁 🔚                                                                                                    |                                                                                                 |                             |                             |
| Stringers                                                                                                    |                                                                                                 |                             |                             |
| Dre Section Assignments (1)                                                                                                    |                                                                                                 |                             |                             |
| 📥 Composite Layups                                                                                                    |                                                                                                 |                             |                             |
| 🗉 🛱 Engineering Features 👘 🖆 🙏 🦅                                                                                                 |                                                                                                 |                             |                             |
| Han Mesh (Empty)     IP I 22 Materials (1)                                                                                       |                                                                                                 |                             |                             |
| B & Sections (1)                                                                                                    | _×                                                                                              |                             |                             |
| + Profiles                                                                                                    |                                                                                                 |                             |                             |
| ⊕ ∰ Assembly                                                                                                    |                                                                                                 |                             |                             |
| Guar Steps (2)     Example Control (2)     Field Output Requests (1)                                                             | 1                                                                                               |                             |                             |
| History Output Requests (1)                                                                                                    |                                                                                                 |                             |                             |
| Time Points                                                                                                    |                                                                                                 |                             |                             |
| the Adaptive Mesh Constraints +                                                                                                  |                                                                                                 |                             | 35                          |
| Warning: Cannot continue yetcomplete the                                                                                         | step or cancel the procedure.                                                                   |                             | SIMULIA                     |
| Varning: Cannot continue yetcomplete the<br>Varning: Cannot continue yetcomplete the<br>Varning: Cannot continue yetcomplete the | step or cancel the procedure.<br>step or cancel the procedure.<br>step or cancel the procedure. |                             | (部)                         |
| 📀 🖉 🍳 🔮 📋                                                                                                    | O S M 🔤                                                                                         | K 🐥 🛞 🕫 🕯 K 🗉 🗞 🛤           | 🖞 🔪 🛆 🚴 < 🔇 🏴 🛱 atl 🕸 14:37 |

Cliquer sur continue ...

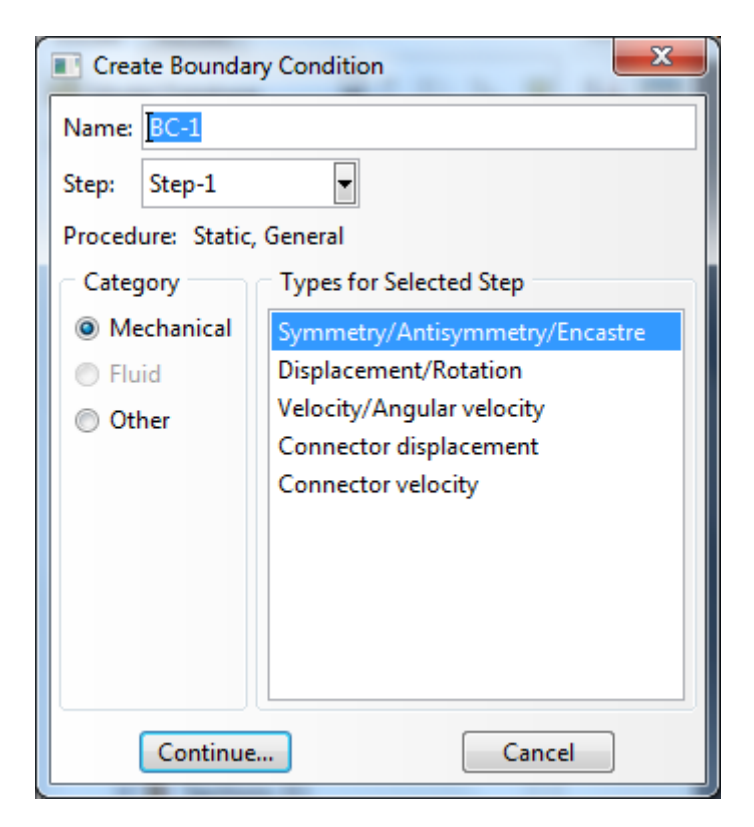

Sélectionner l'arrête de la pièce on met l'encastrement et valider par Done.

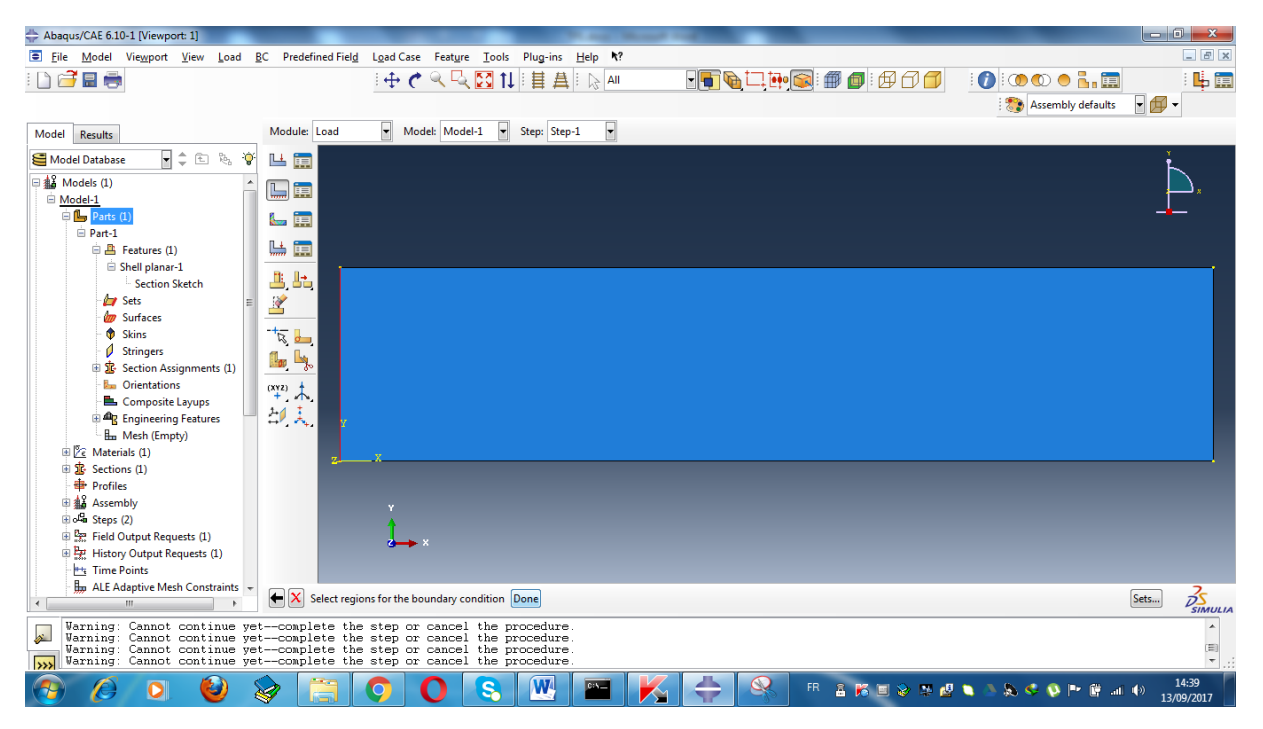

Sélectionner (Encatrer) et valider par OK.

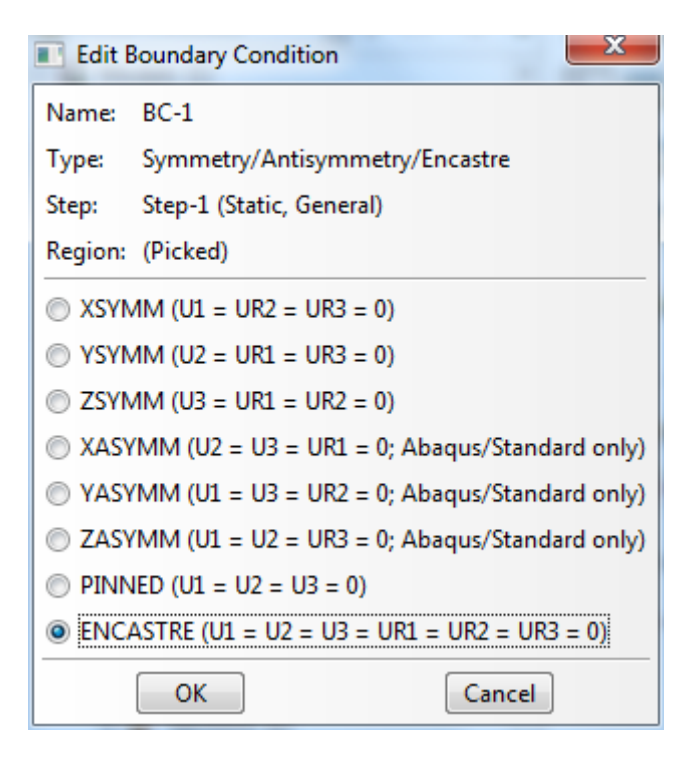

Correspondance des axes (X=1, Y=2 et Z=3)

- U : déplacement
- R : rotation
- S : Stress (contrainte)
- U: Strain (Déplacement)
- E : Young Modulus (module de Young)

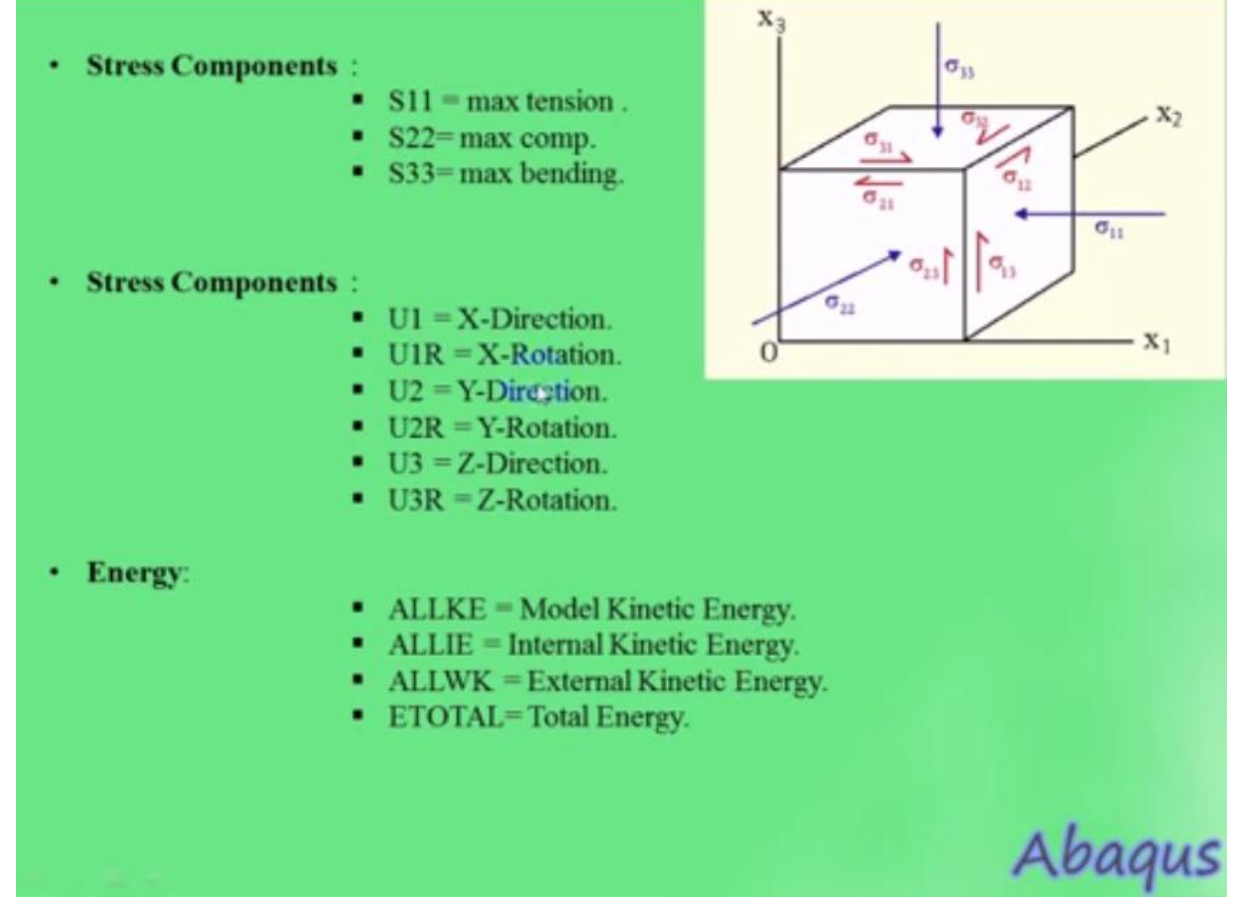

Apres validation on obtient le résultat suivant :

| Image: provide Vergeont Verw Load BC   Predefined Field Lad Case Feature Tools Plug-ins Help V   Image: provide Vergeont Vergeont                                                                                                    | 🖶 Abaqus/CAE 6.10-1 [Viewport: 1]                 | The second second second second second second second second second second second second second second second s | and and                  |                           |
|----------------------------------------------------------------------------------------------------|---------------------------------------------------|----------------------------------------------------------------------------------------------------|--------------------------|---------------------------|
| Hodel Catalase     Control is     Control is     Control i                                                                                                    | Eile Model Viewport View Load BC Predefined Field | Load Case Feature Tools Plug-ins Help <b>\?</b>                                                                |                          | _ <i>6</i> ×              |
| Model     Model                                                                                                    | E 🗋 🗃 🚍 👼                                         | - 🕂 🕈 🤍 🔍 🚺 🖬 🛔 🕞 All                                                                                          | 🖌 🖷 i 🍋 İ I. 🗛 🌆 i 🗗 🗇 🇇 | : 🕐 : 👁 👁 🖕 🧱 👘 🕴 🖳       |
| Model Database       Image: Step:1         Image: Model Database       Image: Step:1         Image: Model Database       Image: Step:1                                                                                                    |                                                   |                                                                                                    |                          | 🎨 Assembly defaults 🛛 🗐 🗸 |
| Model Database       Image: Constraints         Image: Model Database       Image: Constraints         Image: Model Database       Image: Constraints         Image: Model Database       Image: Constraints         Image: Model Database       Image: Constraints         Image: Model Database       Image: Constraints         Image: Constraints       Image: Constraints         Image: Constraints       Image: Constraints         Ima                                                                                                    | Model Results Module: Load                        | ▼ Model: Model-1 ▼ Step: Step-1 ▼                                                                              |                          |                           |
| Image: Andels (1)       Image: Andels (1)         Image: Andels (1)       Image: Andels (1)                                                                                                    | 😂 Model Database 🔹 🛊 🗈 🗞 💇 止 📻                    |                                                                                                    |                          | Ť                         |
| Image: Constraints       Image: Constraints         Image: Constraints       Image: Constraints         Image: Constra                                                                                                    | □ 盤 Models (1) ▲ □ 💼                              |                                                                                                    |                          | <b>.</b> .                |
| Image: Materials (1)         Image: Materials (1)                                                                                                    |                                                   |                                                                                                    |                          | _ <b>_</b>                |
| Sections (1)   Profiles   Assembly   Set Assembly   B Att Adaptive Mesh Constraints   Interactions   Interactions   Contact Initializations   Contact Initializations   Contact Initializations   Contact Initializations   Contact Initializations   Contact Initializations   Predefined Fields   Remeining Rules   Statutes                                                                                                    | Parts (1)     Materials (1)                       |                                                                                                    |                          |                           |
| Profiles Profiles <td>🖲 🧟 Sections (1)</td> <td></td> <td></td> <td></td>                                                                                                    | 🖲 🧟 Sections (1)                                  |                                                                                                    |                          |                           |
| Image: Supple of the second second                                                                                                    | Profiles                                          |                                                                                                    |                          |                           |
| Special Output Requests (1)         Big History Output Requests (1)         In Time Points         Interaction Properties         Interaction Properties         Interaction Properime         Interaction Pro                                                                                                    | ⊕ o⊈ Steps (2)                                    |                                                                                                    |                          |                           |
| Image: State Adaptive Meah Constraints         Interaction Popries         Interaction Popries         Interaction Popries         Contact Initializations         Constant Initializations         Constant Initializations         Constant Initializations         State Adaptive Meah Constraints         Constant Initializations         Constant Initializations         State Initializations         State Initializations         State Initializations         State Initializations         State Initializations         State Initializatio                                                                                                    | Field Output Requests (1)                         |                                                                                                    |                          |                           |
| Interactions   Interactions   Interactions <td>History Output Requests (1)</td> <td></td> <td></td> <td></td>                                                                                                    | History Output Requests (1)                       |                                                                                                    |                          |                           |
| Interactions         Interaction Properties         Contact Controls         Contact Initializations         Contact Initializations         Contact Initializations         Contact Initializations         Contact Initializations         Contact Initializations         Contact Initializations         Contact Initializations         Contact Initializations         Image: Contact Initializations         Image: Contact Initininitializations </td <td>🌆 ALE Adaptive Mesh Constraints 🛛 🦉 🧏</td> <td></td> <td></td> <td></td>                                                                                                    | 🌆 ALE Adaptive Mesh Constraints 🛛 🦉 🧏             |                                                                                                    |                          |                           |
| Interaction Properties         Interaction Properties         Interaction Properti                                                                                                    | Theractions                                       |                                                                                                    |                          |                           |
| Image: Contact Initializations       Image: Contact Initializations         Image: Contact Initializations       Image: Contact Initializations         Image: Contact In                                                                                                    | Contact Controls                                  |                                                                                                    |                          |                           |
| Constraints   Constraints   Constraints   Fields   Lads   B Ros (n)   Predefined Fields   Remembing Rules                                                                                                    | Contact Initializations                           |                                                                                                    |                          |                           |
| Image: Section Sections       Image: Section Sections       Image: Section Sections       Image: Section Section Se                                                                                                    | Constraints                                       | x                                                                                                    |                          |                           |
| C's Amplitudes<br>La Loads<br>De Sc (1)<br>De Predefined Fields<br>Remensing Rules<br>Statutua<br>Statutua | Gonnector sections     Fields                     |                                                                                                    |                          |                           |
| Us Loads       IB DCs (1)       IB Predefined Fields       IB Remeshing Rules       IS Sketches                                                                                                    | Amplitudes                                        |                                                                                                    |                          |                           |
| Section State                                                                                                    | Loads                                             | 1                                                                                                    |                          |                           |
| Remershing Rules<br>Sketches<br>Simula                                                                                                    | Predefined Fields                                 | ẻ→ ×                                                                                                    |                          |                           |
| Sketches                                                                                                    | Remeshing Rules                                   |                                                                                                    |                          |                           |
|                                                                                                    | Sketches +                                        |                                                                                                    |                          | 3                         |
|                                                                                                    |                                                   |                                                                                                    |                          | SIMULIA                   |
|                                                                                                    |                                                   |                                                                                                    |                          |                           |
|                                                                                                    |                                                   |                                                                                                    |                          |                           |

Cliquer sur creat load pour entrer la force à exercer

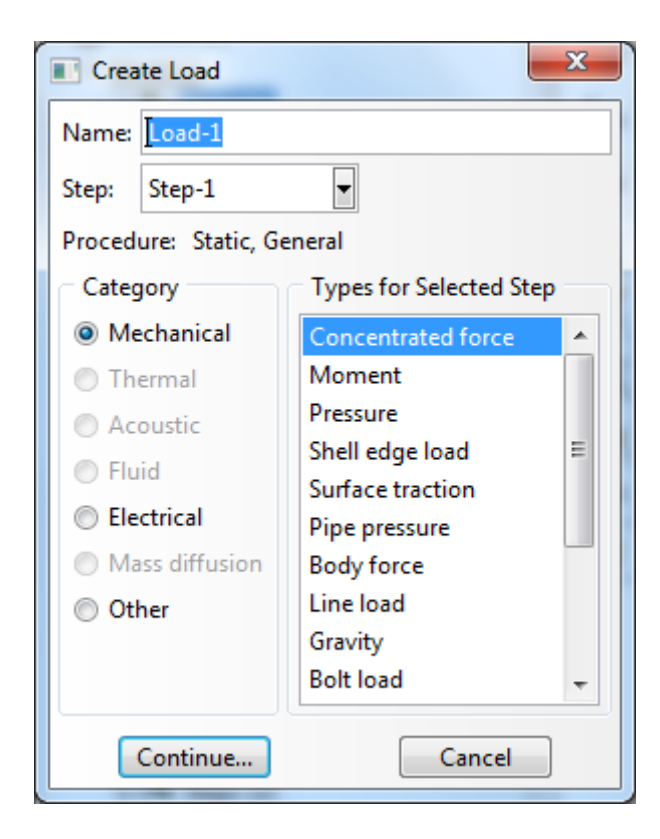

On applique une force de -1000N dans le coin supérieur droite de la pièce et on valider par Done.

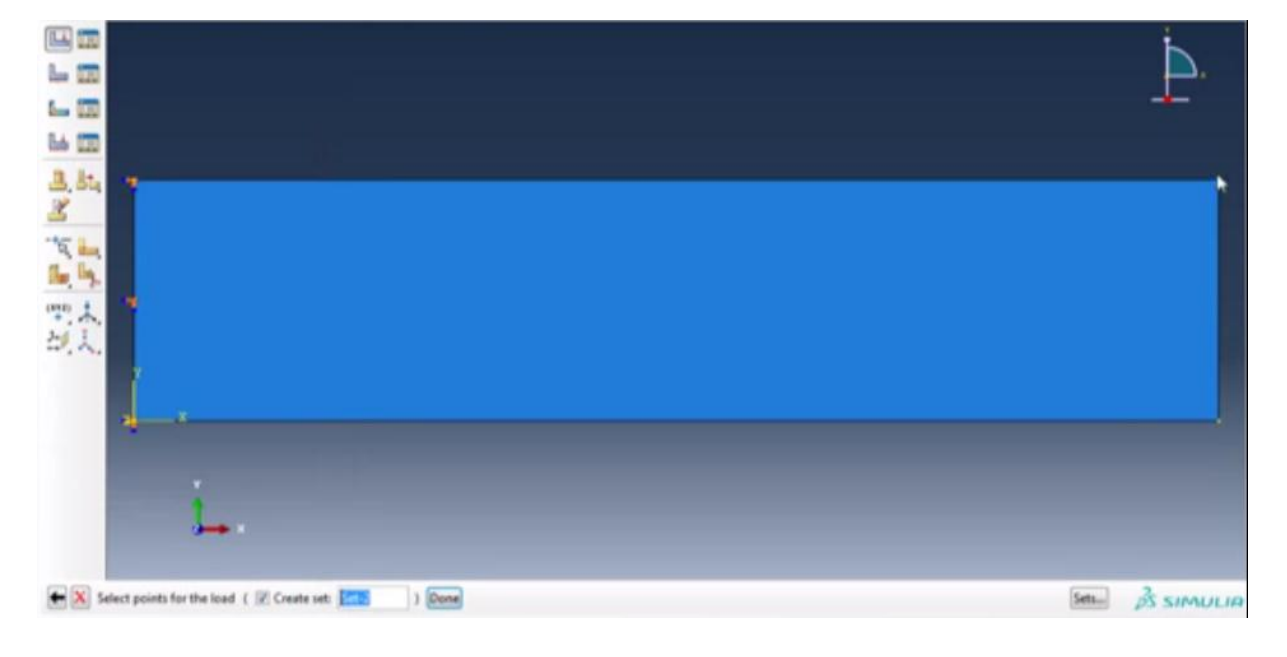

| Edit Load     | X                         |
|---------------|---------------------------|
| Name: Loa     | d-1                       |
| Type: Con     | centrated force           |
| Step: Step    | o-1 (Static, General)     |
| Region: (Pic  | ked)                      |
| CSYS: (Glo    | bbal) Edit 🙏 Create       |
| Distribution: | Uniform   Create          |
| CF1:          | 0                         |
| CF2:          | -1000                     |
| Amplitude:    | (Ramp) Create             |
| 🔲 Follow no   | dal rotation              |
| Note: Force   | will be applied per node. |
| 0             | Cancel                    |

L'étape 6 : Mesh (pour créer le maillage.)

Aller vers la commande Mesh pour créer le maillage.

| 🚓 Abaqus/CAE 6.10-1 [Viewport: 1]                                                                                                    |         |
|----------------------------------------------------------------------------------------------------|---------|
| 🗷 Eile Model Viewport View Load <u>B</u> C PredefinedField Load Case Feature Iools Plug-ins Help <b>N</b> ?                                                                                                    | _ 8 ×   |
|                                                                                                    | : 📙 📰   |
|                                                                                                    |         |
|                                                                                                    |         |
| Model Results Modele Load V Model: Model-1 V Step: Step-1 V                                                                                                    |         |
| Model Database 🖌 🗘 🗈 🗞 😵 💾 🛄 Part                                                                                                    | i.      |
| □ L Control Assembly                                                                                                    |         |
| h Model-1 Step                                                                                                    |         |
| 🕸 🕒 Parts (1) 🐁 🔚 🛄 Interaction                                                                                                    |         |
| ⊕ 🖄 Materials (1) Load                                                                                                    |         |
| 🕸 Sections (1)                                                                                                    |         |
| Profiles                                                                                                    |         |
| Assembly Lisualization                                                                                                    |         |
| Bio data Steps (2) Sketch                                                                                                    |         |
| Bigg Field Output Requests (1)                                                                                                    |         |
| kt instally output requests (1) R d                                                                                                    |         |
| Im Contraction Mark Constraint                                                                                                    |         |
| Thereactions and the second second se |         |
| E Interaction Properties                                                                                                    |         |
| I Contact Controls I この I この I この I この I この I この I この I この                                                                                                    |         |
| Contact Initializations                                                                                                    |         |
|                                                                                                    |         |
| - Connector Sections                                                                                                    |         |
| # <i>F</i> Fields                                                                                                    |         |
| - 🕒 Amplitudes y                                                                                                    |         |
| 🗄 🗠 Loads (1)                                                                                                    |         |
| B(s (1) 2→ ×                                                                                                    |         |
|                                                                                                    |         |
| The Remesting Rules                                                                                                    |         |
| vertures vertures v                                                                                                    | 3       |
|                                                                                                    | SIMULIA |
| Warning: Cannot continue yetcomplete the step or cancel the procedure.                                                                                                    |         |
|                                                                                                    |         |
|                                                                                                    | 07:00   |

Sélectionner **part** pour activer la géométrie de la pièce.

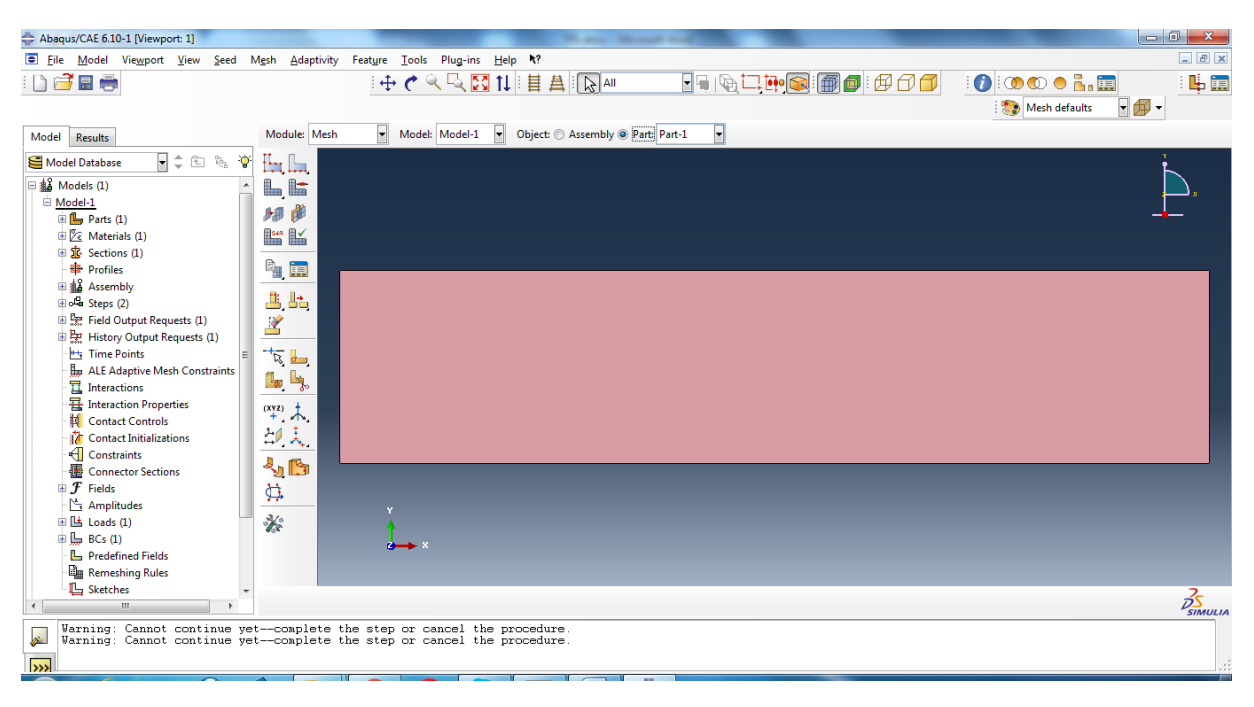

Cliquer sur seed part (global seeds) et saisir la valeur de 6 puis Apply et OK.

| Global Seeds                                                                                                    |
|----------------------------------------------------------------------------------------------------|
| Sizing Controls                                                                                                    |
| Approximate global size: 6                                                                                                    |
| Curvature control                                                                                                    |
| Maximum deviation factor (0.0 < h/L < 1.0): 0.1                                                                                    |
| (Approximate number of elements per circle: 8)                                                                                     |
| Minimum size factor (as a fraction of global size): <ul> <li>Use default (0.1)</li> <li>Specify (0.0 &lt; min &lt; 1.0)</li> </ul> |
| OK Apply Defaults Cancel                                                                                                    |

Sélectionner sur l'icône Maillage (Mesh part) et cliquer sur la géométrie de la pièce, valider par Yes pour avoir la piece mailler.

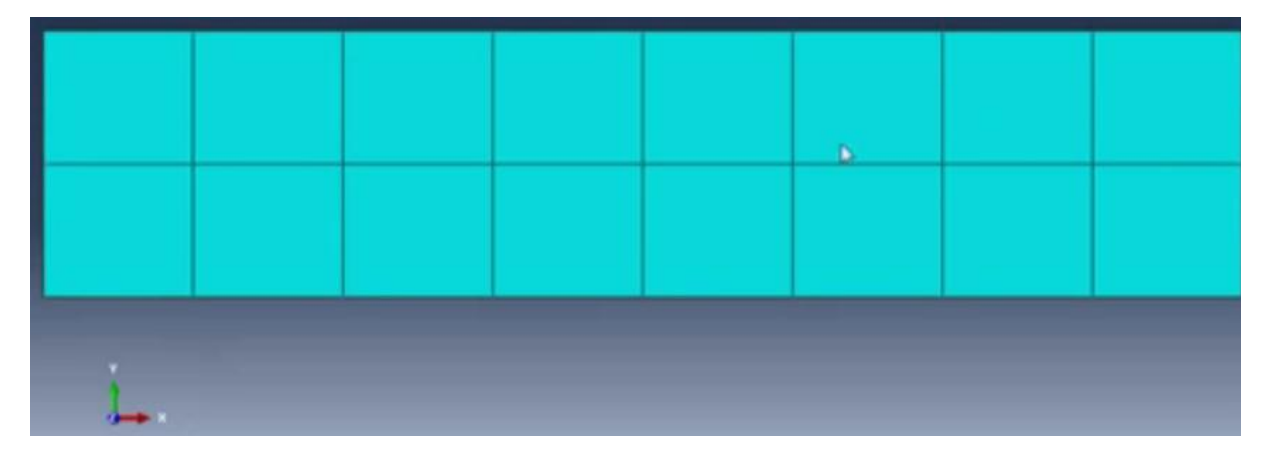

#### L'étape 6 Job Aller vers Job pour voir les résultats du calcul.

| Abaqus/CAE 6.10-1 [Viewport: 1]                                                                                                    | No. and                                                                                          | 104          |                                                                                                    |
|----------------------------------------------------------------------------------------------------|--------------------------------------------------------------------------------------------------|--------------|----------------------------------------------------------------------------------------------------|
| Elle Model Viewport ⊻iew Şeed Mesh Ada<br>IIIIIIIIIIIIIIIIIIIIIIIIIIIIIIIIIIII                                                                         | iptivity Feature Iools Plug-ins Help <b>k</b> ?                                                  |              | (1)     (1)     (2)     (2)     (2)     (2)     (2)     (2)     (2)     (2)     (2)     (2)     (2)     (2)     (2)     (2)     (2)     (2)     (2)     (2)     (2)     (2)     (2)     (2)     (2)     (2)     (2)     (2)     (2)     (2)     (2)     (2)     (2)     (2)     (2)     (2)     (2)     (2)     (2)     (2)     (2)     (2)     (2)     (2)     (2)     (2)     (2)     (2)     (2)     (2)     (2)     (2)     (2)     (2)     (2)     (2)     (2)     (2)     (2)     (2)     (2)     (2)     (2)     (2)     (2)     (2)     (2)     (2)     (2)     (2)     (2)     (2)     (2)     (2)     (2)     (2)     (2)     (2)     (2)     (2)     (2)     (2)     (2)     (2)     (2)     (2)     (2)     (2)     (2)     (2)     (2)     (2)     (2)     (2)     (2)     (2)     (2)     (2)     (2)     (2)     (2)     (2)     (2)     (2)     (2)     (2)     (2)     (2)     (2)     (2)     (2)     (2)     (2)     (2)     (2)     (2)     (2)     (2)     (2)     (2)     (2)     (2)     (2)     (2)     (2)     (2)     (2)     (2)     (2)     (2)     (2)     (2)     (2)     (2)     (2)     (2)     (2)     (2)     (2)     (2)     (2)     (2)     (2)     (2)     (2)     (2)     (2)     (2)     (2)     (2)     (2)     (2)     (2)     (2)     (2)     (2)     (2)     (2)     (2)     (2)     (2)     (2)     (2)     (2)     (2)     (2)     (2)     (2)     (2)     (2)     (2)     (2)     (2)     (2)     (2)     (2)     (2)     (2)     (2)     (2)     (2)     (2)     (2)     (2)     (2)     (2)     (2)     (2)     (2)     (2)     (2)     (2)     (2)     (2)     (2)     (2)     (2)     (2)     (2)     (2)     (2)     (2)     (2)     (2)     (2)     (2)     (2)     (2)     (2)     (2)     (2)     (2)     (2)     (2)     (2)     (2)     (2)     (2)     (2)     (2)     (2)     (2)     (2)     (2)     (2)     (2)     (2)     (2)     (2)     (2)     (2)     (2)     (2)     (2)     (2)     (2)     (2)     (2)     (2)     (2)     (2)     (2)     (2)     (2)     (2)     (2)     (2)     (2)     (2)     (2)     (2)     (2)     (2)     (2)     (2)     ( |
| Model Results Module:                                                                                                    | Mesh Model: Model-1 Object: Assembly Part                                                        | Part-1       |                                                                                                    |
| Model Database     ↓     ↓     ↓     ↓     ↓     ↓     ↓     ↓     ↓     ↓     ↓     ↓                                                                 | Part<br>Property<br>Assembly<br>Step                                                             |              | *                                                                                                    |
| Parts (1)     C Materials (1)     Sections (1)     Profiles                                                                                            | Interaction<br>Load<br>Mesh                                                                      |              |                                                                                                    |
| 응 옯 Assembly<br>문 역 Steps (2)<br>응 및 Field Output Requests (1)                                                                                         | Visualization<br>Sketch                                                                          |              |                                                                                                    |
| History Output Requests (1)<br>Time Points<br>Dip ALE Adaptive Mesh Constraints<br>Interactions                                                        |                                                                                                  |              |                                                                                                    |
| □     □     Interaction Properties     (xxz)       □     ↓     ↓     ↓       ↓     ↓     ↓     ↓       ↓     ↓     ↓     ↓       ↓     ↓     ↓     ↓   | ·                                                                                                |              |                                                                                                    |
| Connector Sections                                                                                                    | )<br>                                                                                            |              |                                                                                                    |
| B LE Loads (1)<br>B L BCs (1)<br>L B Predefined Fields<br>B Remeshing Rules                                                                            | ↓ ×                                                                                              |              |                                                                                                    |
| L Sketches                                                                                                    |                                                                                                  |              | 25                                                                                                    |
| Varning: Cannot continue yet-compl<br>Varning: Cannot continue yet-compl<br>Global seeds have been assigned<br>() 16 elements have been generated on j | lete the step or cancel the procedure.<br>lete the step or cancel the procedure.<br>part: Part-1 |              |                                                                                                    |
| 👩 🖉 🔍 🥹 👔                                                                                                    | 🔚 📀 💽 🕿 🖳 🗧                                                                                      | FR 🔒 🔀 🗷 🖉 🔌 | A S S S S P 🕼 all 🐠 07:03                                                                                                    |

Cliquer sur l'icône creat Job et sur le bouton continue ...

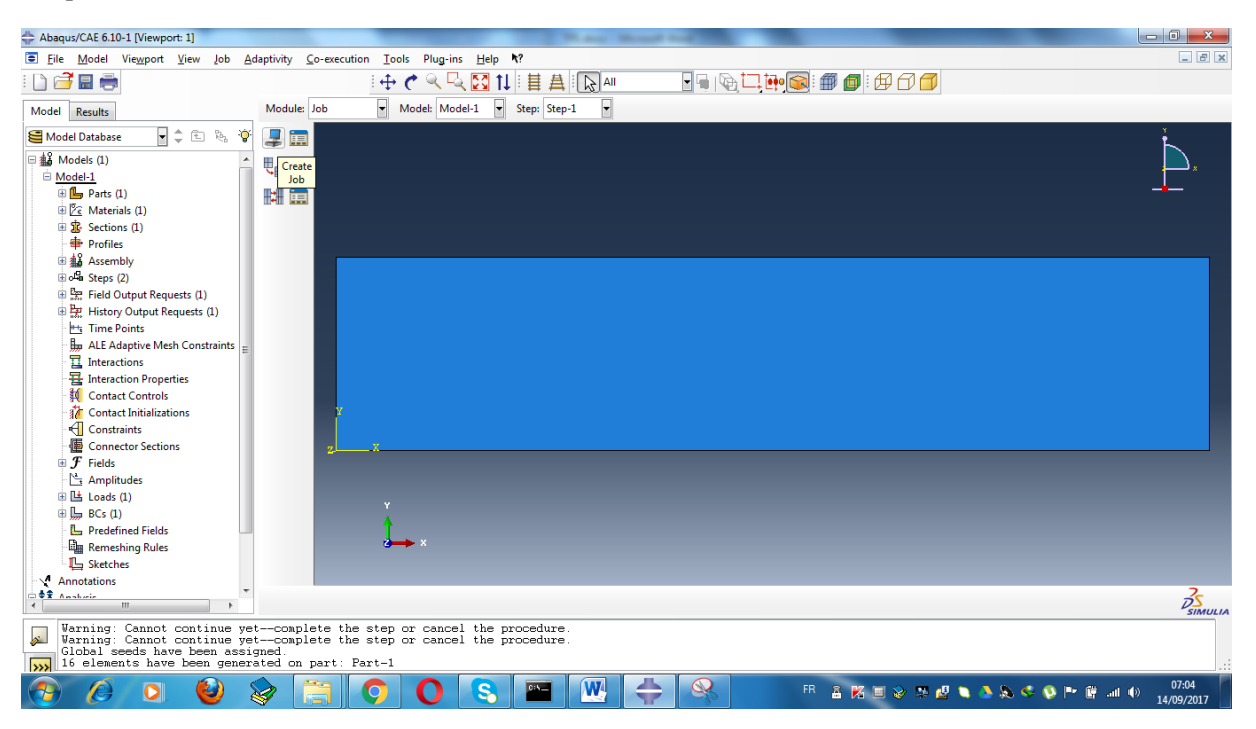

Il apparait une boite de dialogue Edit Job, valider par OK

| 💶 Edit Job     |            |            |                 | -         |     | × |
|----------------|------------|------------|-----------------|-----------|-----|---|
| Name: Job-1    |            |            |                 |           |     |   |
| Model: Mode    | I-1        |            |                 |           |     |   |
| Analysis produ | ict: Abaqu | s/Standard |                 |           |     |   |
| Description:   |            |            |                 |           |     |   |
| Submission     | General    | Memory     | Parallelization | Precision |     |   |
| - Job Type -   |            |            |                 |           |     |   |
| Full analy     | /sis       |            |                 |           |     |   |
| Recover        | (Explicit) |            |                 |           |     |   |
| Restart        |            |            |                 |           |     |   |
| Run Mode       |            |            |                 |           |     |   |
| Backgrou       | nd 🔘 Que   | ue:        | Host            | t name:   |     |   |
| C to 2 Tim     |            |            | 136             |           |     |   |
| Submit Tim     | ie<br>tali |            |                 |           |     |   |
|                | teiy       |            |                 |           |     |   |
| Wart:          | nrs. m     | in.        |                 |           |     |   |
| O At:          |            | Tip        |                 |           |     |   |
|                | ОК         | )          |                 | Can       | cel |   |

Ensuite cliquer sur **Job Manger** et cliquer **Submit**, après un moment de calcul, il apparait sur le status que l'opération est terminé, pour voir les résultats on clique sur **Results**.

| 💽 Job Manag | jer       |               |        | ×           |
|-------------|-----------|---------------|--------|-------------|
| Name        | Model     | Туре          | Status | Write Input |
| Job-1       | Model-1   | Full Analysis | None   | Data Check  |
|             |           |               |        | Submit      |
|             |           |               |        | Continue    |
|             |           |               |        | Monitor     |
|             |           |               |        | Results     |
|             |           |               |        | Kill        |
| Create      | Edit Copy | Rename        | Delete | Dismiss     |

Il faut attendre un peu, juste le temps de calcul, ensuite il apparait le resultat suivant :

| lame | Model   | Туре          | Status    | Write Inp |
|------|---------|---------------|-----------|-----------|
| ob-1 | Model-1 | Full Analysis | Completed | Data Che  |
|      |         |               |           | Submit    |
|      |         |               |           | Continu   |
|      |         |               |           | Monitor   |
|      |         |               |           | Results   |
|      |         |               |           | Kill      |

Ensuite on peut voir la simulation de la déformation

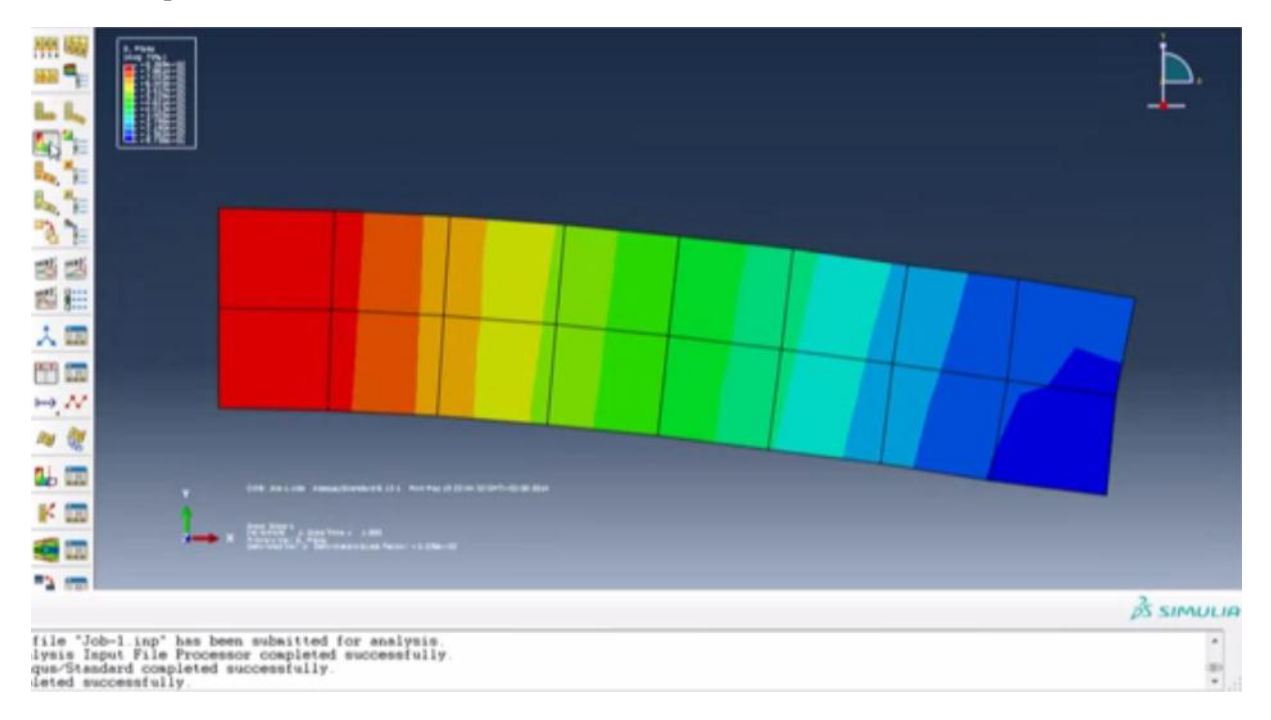

On clique sur **Tools == Query == Noueds**. Sur la pièce on clique sur le point supérieur droite et on bas on voit les résultats qui s'affiche.

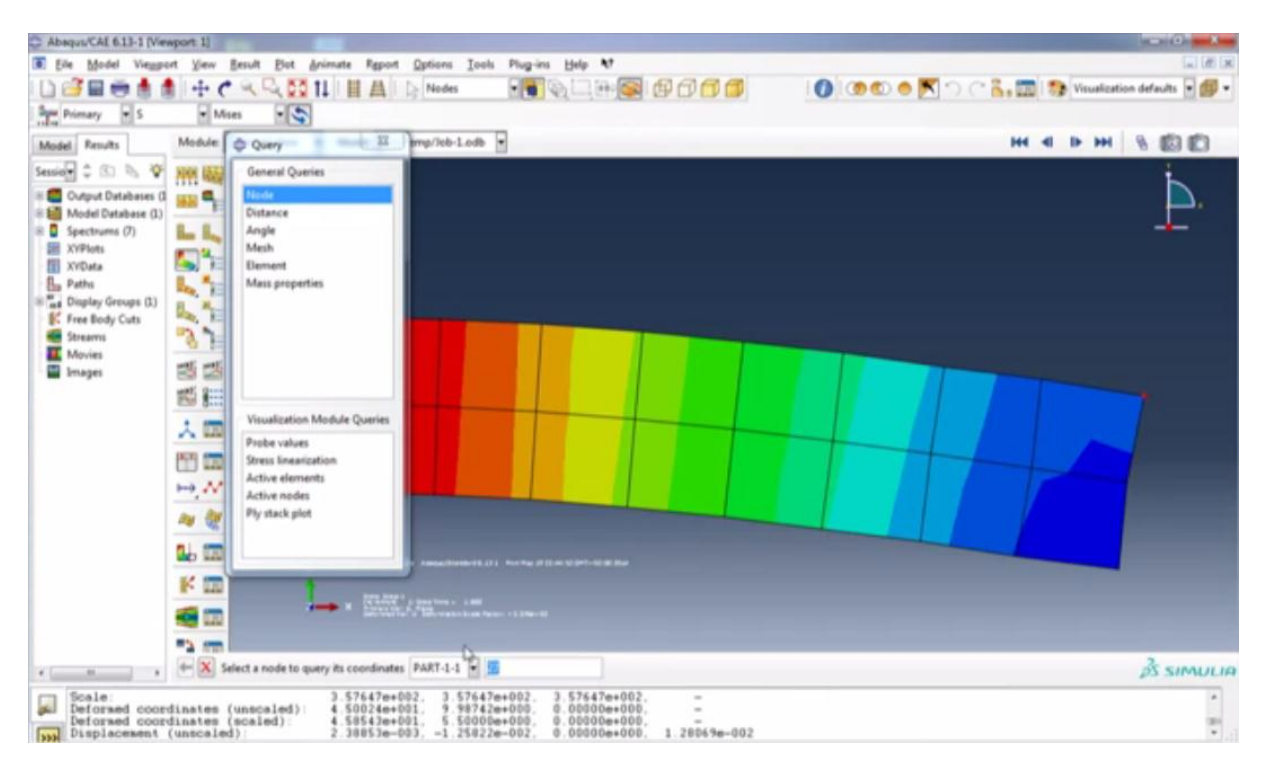

On refait la meme chose pour le déplacement.